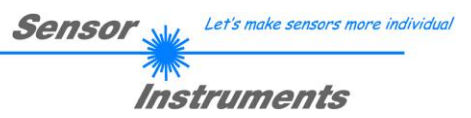

# Bedienungsanleitung Software RLS-GD-Scope V4.8

(PC-Software für Microsoft® Windows® 7, 8,10)

# für die Glanzsensoren der RLS-GD Serie

Die vorliegende Bedienungsanleitung dient zur Installation der PC-Software für den RLS-GD Glanzsensor. Zur Unterstützung der Inbetriebnahme des Sensors werden in dieser Bedienungsanleitung die einzelnen Funktionselemente der graphischen Windows® Benutzeroberfläche erklärt.

Dem RLS-GD Sensor können optional bis zu 31 Glanzgrade oder Normvektoren "angelernt" werden. Die Auswertung erfolgt in jedem Fall mit 12 Bit. Mit Hilfe einer modulierten Weißlicht-LED wird ein weißer Lichtspot auf die zu kontrollierende Oberfläche projiziert.

Ein Teil des vom Messobjekt direkt reflektierten Lichts wird nun mittels Empfangsoptik auf eine Fotodiode gerichtet (Empfangsoptik ist im gleichen Winkel wie Sendeoptik zur Vertikalen angeordnet). Des Weiteren wird die diffuse Reflexion mit Hilfe einer weiteren Optik ermittelt.

Die Glanzerkennung arbeitet entweder kontinuierlich oder sie wird durch ein externes SPS-Trigger-Signal gestartet. Die Ausgabe des Glanzgrades bzw. des erkannten Normvektors erfolgt digital über die Ausgänge OUT0 bis OUT4 oder analog sowohl als Spannungsausgang von 0 bis 10 V als auch als Stromausgang von 4 bis 20mA. Gleichzeitig wird der erkannte Glanzgrad mit Hilfe von 5 LEDs am Gehäuse des RLS-GD Sensors visualisiert.

Über eine am Sensorgehäuse angebrachte TEACH Taste kann dem Sensor der aktuell erkannte Glanzgrad oder Normvektor gelernt werden. Dazu muss der entsprechende Auswertemodus per Software eingestellt werden. Die TEACH Taste ist dem Eingang IN0 (grüne Litze am Kabel cab-las8/SPS) parallelgeschaltet.

Über die RS232-Schnittstelle können Parameter und Messwerte zwischen PC und dem RLS-GD Sensor ausgetauscht werden. Sämtliche Parameter zur Glanzgraderkennung bzw. Normvektorerkennung können über die serielle Schnittstelle RS232 im nichtflüchtigen EEPROM des RLS-GD Sensors gespeichert werden. Nach erfolgter Parametrisierung arbeitet der Sensor im STAND-ALONE Betrieb mit den aktuellen Parametern ohne PC weiter.

Zur Glanzgraderkennung muss der Sensor kalibriert werden, dazu ist eine Schwarzglaseinlage erforderlich, welche per Definition einen Glanzgrad von 100 hat. Die Kalibrierung wird dann mit Hilfe der PC-Software durchgeführt. Eine Kalibrierung auf Fremdsysteme ist ebenfalls möglich. Diese Kalibrierung kann via PC-Software aktiviert werden oder nicht.

Der Sensor wurde werksseitig temperaturkompensiert. Er ist über einen Temperaturbereich von 10 Grad bis 60 Grad stabil.

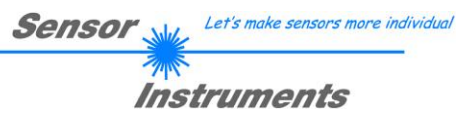

# 0 Inhaltsverzeichnis

|    | S                                                                                         | Seite                           |
|----|-------------------------------------------------------------------------------------------|---------------------------------|
| 1  | Installation der RLS-GD-Scope Software                                                    | 3                               |
| 2  | Bedienung der RLS-GD-Scope Software                                                       | 4                               |
|    | <ul> <li>2.1 Registerkarte (Reiter oder Tab) CONNECT (<i>Verbindungsaufbau</i>)</li></ul> | 5<br>)7<br>12<br>14<br>15<br>19 |
| 3. | Kurzanleitung zur Bedienung von Glanzsensoren über die Software RLS-GD-Scope V4.8         | 20                              |
|    | <ul><li>3.1 EVALUATION MODE GLOSS</li></ul>                                               | 21<br>23                        |
| 4. | Bedienung der TEMPCOMP-Scope Software                                                     | 25                              |
| 5. | Externe Triggerung der RLS-GD Sensoren                                                    | 26                              |
| 6. | Funktion des LED-Displays                                                                 | 27                              |
| 7. | Anschlussbelegung der RLS-GD Sensoren                                                     | 28                              |
| 8. | RS232 Schnittstellenprotokoll                                                             | 30                              |

| Shortcuts: |     |
|------------|-----|
| SEND       | F9  |
| GET        | F10 |
| GO         | F11 |
| STOP       | F12 |

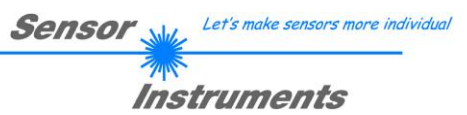

# 1 Installation der RLS-GD-Scope Software

Für eine erfolgreiche Installation der Software müssen folgende Voraussetzungen erfüllt sein:

- Microsoft® Windows® 7, 8, 10
- IBM PC AT oder kompatibler
- VGA-Grafik
- Microsoft®-kompatible Maus
- CD-ROM Laufwerk
- Serielle RS232-Schnittstelle am PC oder USB Slot oder RJ45 Buchse
- Kabel cab-las5/PC für die RS232-Schnittstelle oder cab-5/USB für USB Slot oder cab-5/ETH

Installieren Sie nun die Software wie im Folgenden beschrieben:

- 1. Sie können die Software direkt von der Installations-DVD installieren. Auf der DVD befindet sich der Ordner SOFTWARE. In diesem Ordner ist eine SETUP Anwendung. Zum Installieren der Software müssen Sie diese Setup-Anwendung starten.
- Das Installationsprogramm meldet sich mit einem Dialogfeld und schlägt vor, die Software im Verzeichnis C:\"DATEINAME" auf der Festplatte einzurichten. Akzeptieren Sie den Vorschlag mit OK oder [ENTER] oder ändern Sie die Pfad-Vorgaben nach Ihren Wünschen.
- 3. Während der Installation wird eine neue Programm-Gruppe für die Software im Windows Programm-Manager erzeugt. Außerdem wird in der erzeugten Programmgruppe ein Icon für den Start der Software automatisch generiert. Falls die Installation erfolgreich durchgeführt werden konnte, meldet sich das Installationsprogramm mit einer Dialogbox "Setup OK".
- 4. Nach erfolgreicher Installation kann die Software durch Doppelklick auf das Icon mit der linken Maustaste gestartet werden.

Windows<sup>™</sup> ist ein Warenzeichen der Microsoft Corp. VGA<sup>™</sup> ist ein Warenzeichen der International Business Machines Corp.

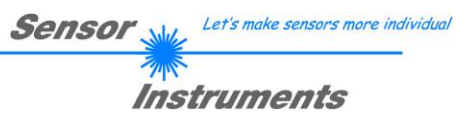

# 2 Bedienung der RLS-GD-Scope Software

Bitte lesen Sie diesen Abschnitt zuerst durch, bevor Sie die Einjustierung und Parametrisierung des RLS-GD Sensors vornehmen.

### Eine Kurz-Hilfe wird durch Drücken der rechten Maustaste auf ein einzelnes Element angezeigt.

Nach dem Aufruf der RLS-GD-Scope Software erscheint folgendes Fenster auf der Windows Oberfläche:

**TIPP!** Damit es zu keinem Problem mit dem Dateipfad-Handling kommt, ist es ratsam die Software als Administrator zur betreiben. Dies kann man entweder fest in den **Eigenschaften** unter **Kompatibilität** einstellen oder man startet die Software mit einem Rechtsklick und wählt **"Als Administrator ausführen".** 

| ₩ RLS-GD-SCOPE V4.8                                                                                                    |                                                                                                    |        |
|----------------------------------------------------------------------------------------------------|----------------------------------------------------------------------------------------------------|--------|
| RLS-GD-                                                                                                    | -Scope V4.8                                                                                                    |        |
| CONNECT       PARA       TEACH TABLE       SOURCE         RECORDER       CALIBRATE       CH_REF         POWER MODE       DYNAMIC       CH_DIR         POWER MODE       DYNAMIC       CH_DIR         POWER (pm)       196       CH_DIR         0       500       1000       CH_DIR         AVERAGE       4096       GF       0         AVERAGE       4096       GF       0.0         INTLIM       0       10       O         HOLD (ms]       10       TO       100         V-No:       EVALUATION MODE       GLOSS       O         PROFILE FROM [%]       10       TO       100         PROFILE FROM [%]       10       TO       100         EXTEACH       OFF       BIAS       OFF         IF       BIAS       OFF       I | GF       ▼         200.0-       190.0-         190.0-       1         180.0-       1         180.0-       1         170.0-       1         160.0-       1         160.0-       1         150.0-       1         130.0-       1         130.0-       1         100.0-       1         90.0-       1         90.0-       1         90.0-       1         90.0-       1         90.0-       1         90.0-       1         90.0-       1         90.0-       1         90.0-       1         90.0-       1         90.0-       1         90.0-       1         90.0-       1         90.0-       1         90.0-       1         90.0-       1         90.0-       1         90.0-       1         90.0-       1         90.0-       1         90.0-       1         90.0-       1         90.0-       1         90.0-< | TEMP 0 |

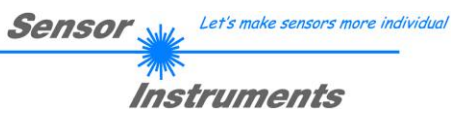

# 2.1 Registerkarte CONNECT

# CONNECT

| COMMUNICATION PROTOCOL       | RS232 🔽  |
|------------------------------|----------|
| SELECT COM PORT [1256]       | 1        |
| SELECT BAUDRATE              | 19200 🔽  |
| TRY TO CONNECT               |          |
| FIRMWARE STRING              |          |
| ACCEPT SETTINGS CHANGE       | BAUDRATE |
| ,                            |          |
|                              |          |
|                              |          |
|                              |          |
|                              |          |
| IP ADRESS (xxx.xxx.xxx) OR H | OST NAME |
| 192.168.3.151                |          |
| PORT NUMBER (Default 10001)  | 10001    |

### CONNECT:

Durch Drücken von **CONNECT** öffnet sich eine Ansicht, in der man die Schnittstelle wählen und konfigurieren kann.

In dem Funktionsfeld **COMMUNICATION PROTOCOL** kann entweder ein **RS232** oder ein **TCP/IP** Protokoll ausgewählt werden.

Wählt man RS232, kann man mit SELECT COM PORT einen Port von 1 bis 256 auswählen, je nachdem an welchem der Sensor angeschlossen ist. Der Sensor arbeitet mit einer eingestellten Baudrate, die über CHANGE BAUDRATE verändert werden kann (siehe unten). Sowohl der Sensor als auch die Benutzeroberfläche müssen mit der gleichen Baudrate arbeiten. Über SELECT BAUDRATE stellt man auf der Benutzeroberfläche die Baudrate ein. Sollte die Software nach dem Starten nicht automatisch eine Verbindung aufbauen kann mit SELECT BAUDRATE die richtige Baudrate gefunden werden.

Wenn man mit einem Adapter arbeitet, dann kann man die **COM PORT** Nummer über den Hardwaremanager in der Systemsteuerung ermitteln.

Zur Kommunikation des Sensors über ein lokales Netzwerk wird ein RS232 zu Ethernet Adapter benötigt. Dieser ermöglicht es eine Verbindung zum Sensor über das **TCP/IP** Protokoll herzustellen.

Die von uns erhältlichen Netzwerk Adapter basieren auf dem Lantronix XPort Modul. Um die Adapter zu parametrisieren (Vergabe von IP-Adresse, Einstellung der Baudrate von 19200), kann man die von Lantronix im Internet kostenlos bereitgestellte Software ("DeviceInstaller") unter <u>http://www.lantronix.com/</u> downloaden. DeviceInstaller basiert auf dem ".NET " framework von Microsoft. Eine ausführliche Anleitung zur Bedienung der Software "DeviceInstaller" kann ebenso von Lantronix bezogen werden. Um eine Verbindung zum Adapter herzustellen, muss dessen

IP-Adresse oder HOST Name in das Eingabefeld **IP ADRESS (xxx.xxx.xxx) OR HOST NAME** eingetragen werden. Im DROP DOWN Menü (Pfeil nach unten) sind die letzten 10 verwendeten IP Adressen aufgelistet und können durch Anklicken direkt übernommen werden. Die DROP DOWN Liste bleibt auch nach Beenden der Software erhalten.

Die **PORT NUMBER** für die auf dem XPort basierenden Netzwerkadapter ist auf 10001 festgelegt und muss belassen werden.

Nach Drücken von **TRY TO CONNECT** versucht die Software eine Verbindung mit den eingestellten Parametern aufzubauen. Der Status der Kommunikation wird im Anzeigedisplay angezeigt. Meldet sich der Sensor mit seiner FIRMWARE ID, kann man mit **ACCEPT SETTINGS** die eingestellte Verbindungsart beibehalten. Die Software schaltet automatisch auf den Registerkarte **PARA** um. Erhält man ein **TIMEOUT**, konnte die Software keine Verbindung zum Sensor herstellen. In diesem Fall sollte zunächst geprüft werden, ob das Schnittstellenkabel richtig angebracht wurde, ob der Sensor an Spannung liegt und ob die eingestellten Parameter richtig gewählt wurden.

Wurde eine Verbindung mit ACCEPT SETTINGS bestätigt, dann startet die Software beim nächsten Aufruf automatisch mit dieser Einstellung.

Beachte:

e: Grundvoraussetzung für die Messwertübertragung vom PC zum Sensor ist die stabile Funktion der Schnittstelle.

Aufgrund der begrenzten Datenübertragungsrate über die serielle RS232-Schnittstelle können nur langsame Veränderungen der Rohsignale am Sensor-Frontend im graphischen Ausgabefenster des PC mitverfolgt werden.

Zur Einhaltung der maximalen Schaltfrequenz am Sensor muss zudem der Datenaustausch mit dem PC beendet werden (STOP-Taste drücken).

Let's make sensors more individual Sensor VI Instruments

eingestellt werden. RS232 🔻

Die Baudrate zur Datenübertragung über die RS232 Schnittstelle kann mit **SELECT BAUDRATE** und **CHANGE BAUDRATE** eingestellt werden.

Dies ist dann erforderlich, wenn man zum Datenaustausch über die serielle Schnittstelle eine schnelle Verbindung benötigt.

| COMMUNICATION PROTO | COL RS232 -    |
|---------------------|----------------|
| TRY TO CON          |                |
| FIRMWARE STRING     |                |
| ACCEPT SETTINGS     | HANGE BAUDRATE |

TRY TO CONNECT

COMMUNICATION PROTOCOL

SELECT COM PORT [1...256]

SELECT BAUDRATE

FIRMWARE STRING

ACCEPT SETTINGS

츾

CHANGE BAUDRATE

1

19200 🔽

Zum Ändern muss zuerst über **TRY TO CONNECT** eine Verbindung aufgebaut werden. Erst jetzt ist der Button **CHANGE BAUDRATE** aktiv.

Unter **SELECT BAUDRATE** kann jetzt eine neue Baudrate ausgewählt werden. Durch Drücken von **CHANGE BAUDRATE** wird die neue Baudrate zum Sensor übertragen.

| COMMUNICATION PROTOCOL | RS232 🔽  |
|------------------------|----------|
| SELECT COM PORT [1256] | 1        |
| SELECT BAUDRATE        | 115200 🔽 |
|                        |          |
|                        |          |
| TRY TO CONNEC          | т        |
| TRY TO CONNEC          | T I      |

 COMMUNICATION PROTOCOL
 RS232

 SELECT COM PORT [1...256]
 1

 SELECT BAUDRATE
 115200

 TRY TO CONNECT

 FIRMWARE STRING

 ACCEPT SETTINGS
 CHANGE BAUDRATE

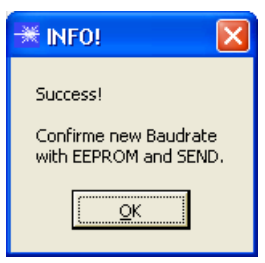

Nachdem die neue Baudrate erfolgreich übertragen worden ist arbeitet der Sensor mit der neuen Baudrate. Außerdem erscheint ein Popup mit der Aufforderung **EEPROM** zu selektieren und anschließend **SEND** zur drücken. Erst nach Drücken von **EEPROM** und **SEND** wird bei einem Hardware-Reset mit der neuen Baudrate gestartet.

Durch Drücken von **ACCEPT SETTINGS** werden die aktuellen Schnittstelleneinstellungen gespeichert und nach einem Neustart der Software automatisch eingestellt.

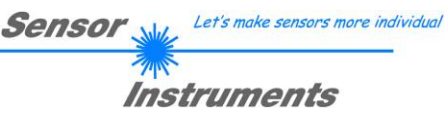

# 2.2 Registerkarte PARA, Taste SEND, GET, GO, STOP

|                                                                                              | PARA                                             | TEACH TABLE                      |  |
|----------------------------------------------------------------------------------------------|--------------------------------------------------|----------------------------------|--|
| RECORDER CALIBRATE                                                                           |                                                  |                                  |  |
| POWER MODE         DYNAMIC           POWER IDMI         100           POWER IDMI         500 |                                                  |                                  |  |
| AVERAGE                                                                                      | 409                                              | 96 💌                             |  |
| MAXVEC-No.                                                                                   | A V                                              | 1                                |  |
| INTUM                                                                                        |                                                  | 0                                |  |
| HOLD [ms]                                                                                    | 10                                               |                                  |  |
| DIGITAL OUTI<br>ANALOG OUT                                                                   | MODE DIRI                                        | ECT HI                           |  |
| EVALUATION<br>TRIGGER (<br>PROFILE FRO<br>EXTEACH (                                          | MODE GL<br>CONT V ST TR<br>M (1) 10<br>OFF V BIA | 055 ▼<br>200<br>10 90<br>5 OFF ▼ |  |
| RAM SEND GO     EEPROM GET STOP                                                              |                                                  |                                  |  |

#### PARA:

Durch Drücken von PARA öffnet sich eine Ansicht, in der man die Sensorparameter einstellen kann.

Beachte: Eine Änderung der Funktionsgruppen Parameter wird erst nach Betätigung der SEND-Taste im MEM-Funktionsfeld am Sensor wirksam!

#### SEND [F9]:

Durch Anklicken der Taste **SEND** (bzw. per Shortcut Keytaste F9) werden alle aktuell eingestellten Parameter zwischen PC und dem Sensor übertragen. Das Ziel der jeweiligen Parameterübertragung wird durch den selektierten Auswahlknopf (**RAM**, **EEPROM** oder **FILE**) festgelegt.

#### GET [F10]:

Durch Anklicken der Taste **GET** (bzw. per Shortcut Keytaste F10) können die aktuellen Einstellwerte vom Sensor abgefragt werden. Die Quelle des Datenaustausches wird über den selektierten Auswahlknopf (**RAM**, **EEPROM** oder **FILE**) festgelegt.

#### RAM:

Die aktuellen Parameter werden nach Drücken von **SEND** in den **RAM** Speicher des Sensors geschrieben bzw. nach Drücken von **GET** aus dessen **RAM** Speicher gelesen, d.h. nach Ausschalten der Spannung am Sensor gehen diese Parameter wieder verloren.

#### EEPROM:

Die aktuellen Parameter werden nach Drücken von **SEND** in den Speicher des nichtflüchtigen **EEPROMS** im Sensor geschrieben oder durch Drücken von **GET** aus dessen **EEPROM** gelesen, d.h. nach Ausschalten der Spannung am Sensor bleiben die im internen **EEPROM** abgelegten Parameter erhalten.

#### FILE:

Die aktuellen Parameter können nach Drücken von **SEND** in ein auswählbares File auf der Festplatte geschrieben werden bzw. durch Drücken von **GET** davon gelesen werden. Nach Drücken von **SEND** oder **GET** öffnet sich eine Dialogbox, in der man das gewünschte File selektieren kann.

#### GO [F11]:

Nach Anklicken dieser Taste wird der Datentransfer vom Sensor zum PC über die serielle RS232 Schnittstelle gestartet. Unter **SOURCE** wählt man aus, welche Signale in den Displays und Graphen zur Anzeige gebracht werden.

#### STOP [F12]:

Nach Anklicken dieser Taste wird der Datentransfer vom Sensor zum PC über die serielle RS232 Schnittstelle beendet.

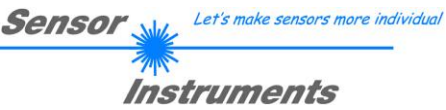

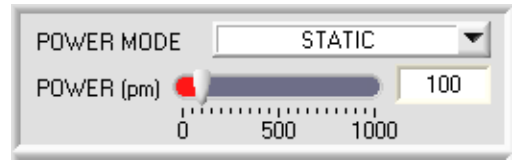

#### POWER MODE:

In diesem Funktionsfeld kann die Betriebsart der Leistungsnachregelung an der Sendeeinheit eingestellt werden.

#### STATIC:

Die Senderleistung wird entsprechend dem am Schieberegler POWER eingestellten Wert konstant gehalten. Dies ist die empfohlene Betriebsart, wenn EVALUATION MODE = NORM\_INT selektiert ist.

#### DYNAMIC:

Die LED-Sendeleistung wird automatisch anhand der vom Gegenstand diffus zurückreflektierten Strahlungsmenge dynamisch geregelt.

Der Regelkreis versucht anhand der an den Empfängern gemessenen Intensitäten die Sendeleistung automatisch so einzustellen, dass der Dynamikbereich möglichst nicht verlassen wird. Dies ist die empfohlene Betriebsart, wenn EVALUATION MODE = GLOSS selektiert ist.

### POWER [pm]:

In diesem Funktionsfeld kann mit Hilfe des Schiebereglers oder durch Eingabe in die Edit-Box die Intensität der Sendereinheit eingestellt werden.

Der Wert 1000 bedeutet volle Intensität an der Sendereinheit, beim Wert 0 wird die kleinste Intensität am Sender eingestellt. Bei dynamischer Sendeleistung ist der POWER Schieberegler nicht aktiv da der Sensor die LED-Leistung selbsttätig regelt.

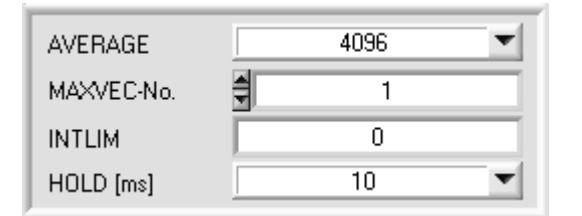

#### AVERAGE:

In diesem Funktionsfeld wird die Anzahl der Abtastwerte (Messwerte) eingestellt, über die die an den Empfängern gemessenen Rohsignale gemittelt werden. Ein größerer AVERAGE Vorgabewert reduziert das Rauschen der Rohsignale der Empfangseinheit, gleichzeitig verringert sich die maximal erreichbare Schaltfrequenz des RLS-GD Sensors.

#### MAXVEC-No.:

In diesem Funktionsfeld wird die Anzahl der Glanzgrade bzw. Normvektoren festgelegt, die kontrolliert werden sollen. Im Modus BINARY können maximal 31 Glanzgrade, im Modus DIRECT HI oder DIRECT LO maximal 5 Glanzgrade (0, 1, 2, 3, 4) kontrolliert werden.

Der hier eingestellte Zahlenwert bestimmt die aktuell mögliche Abtastrate des Sensors. Je weniger Vektoren kontrolliert werden müssen, desto schneller arbeitet der RLS-GD Sensor.

Der hier vorgegebene Zahlenwert bezieht sich auf die Anzahl der Zeilen (beginnend mit der Zeile 0) in der  $\rightarrow$  TEACH TABLE.

#### INTLIM:

In dieser Edit-Box kann ein Intensitätslimit eingestellt werden. Falls die an der Empfangseinheit ankommende aktuelle Intensität INT diese Grenze unterschreitet, wird keine Auswertung mehr durchgeführt und der Fehlerzustand (V-No.: =255) ausgegeben.

#### INFO:

Die Funktionalität von INTLIM steht nur bei EVALUATION MODE NORM\_INT zur Verfügung. Im EVALUATION MODE GLOSS ist dieses Funktionsfeld unwirksam.

#### HOLD:

Der RLS-GD Sensor arbeitet mit minimalen Scanzeiten in der Größenordnung von weniger als 150µs. Aus diesem Grunde haben die meisten an den digitalen Ausgängen OUT0 ... OUT4 angeschlossenen SPS Schwierigkeiten, die sich daraus ergebenden kurzen Schaltzustandsänderungen sicher zu erkennen.

Durch Anwahl des jeweiligen HOLD Auswahlknopfes kann eine Pulsverlängerung an den Digitalausgängen des RLS-GD Sensors bis zu 100 ms gewährleistet werden.

| DIGITAL OUTMODE | DIRECT HI | • |
|-----------------|-----------|---|
|                 |           |   |

#### **DIGITAL OUTMODE:**

Mit dieser Funktionstastengruppe kann die Ansteuerung der 5 Digitalausgänge ausgewählt werden.

Sensor

Let's make sensors more individual

Instruments

#### **BINARY:**

Falls beim zeilenweisen Vergleich die aktuellen Glanzgrade mit den in der TEACH TABLE eingetragenen Lern-Parametern übereinstimmen, wird dieser "Treffer" in der TEACH TABLE als Vektornummer (V-No.) angezeigt und an den Digitalausgängen (OUT0 ... OUT4) als Bitmuster angelegt.

Es können maximal 31 Glanzgrade bzw. Normvektoren eingelernt werden.

#### DIRECT:

In diesem Modus sind maximal 5 Glanzgrade bzw. Normvektoren erlaubt.

Falls beim zeilenweisen Vergleich die aktuellen Parameter mit den in der TEACH TABLE eingetragenen Lern-Parametern übereinstimmen, wird dieser "Treffer" in der TEACH TABLE als Vektornummer (V-No.) angezeigt und an den Digitalausgängen (OUT0 ... OUT4) direkt ausgegeben.

#### DIRECT HI:

Steht der Wahlschalter auf DIRECT HI und wird ein Zeilenvektor (V-No.: 0-4) in der TEACH TABLE erkannt, so liegt der entsprechende Digitalausgang (OUT0 ... OUT4) auf HI. Wenn kein Zeilenvektor erkannt wurde, befinden sich die Digitalausgänge im LO-Zustand (keine LED leuchtet).

#### DIRFCT I O:

Steht der Wahlschalter auf DIRECT LO und wird ein Zeilenvektor (V-No.: 0-4) in der TEACH TABLE erkannt, so liegt der entsprechende Digitalausgang (OUT0 ... OUT4) auf LO und die anderen auf HI. Wenn kein Zeilenvektor erkannt wurde, befinden sich die Digitalausgänge im HI-Zustand (alle LEDs leuchten).

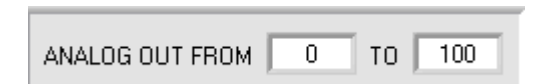

#### ANALOG OUT FROM:

Mit diesen Funktionsgruppen kann die Ansteuerung der analogen Ausgänge ausgewählt werden.

Der Glanzsensor hat einen Stromausgang von 4mA bis 20mA und einen Spannungsausgang von 0 bis 10V. Der Glanzsensor kann je nach Modell einen Glanzgrad bis zu 2000 GU (Gloss Unit) messen.

Die errechnete NORM kann Werte zwischen 0 und 1000 annehmen.

Abhängig von EVALUATION MODE wird entweder der Glanzgrad oder der Normwert analog ausgegeben. Mit obigen Funktionsfeld teilt man dem Sensor mit, welchen Bereich man vom gesamten Messbereich ausgeben möchte (Zoom Funktion).

#### Beispiel 1: ANALOG OUT FROM 0 TO 100 :

| Glanzfaktor in GU (Gloss Unit) | Spannungsausgang | Stromausgang |
|--------------------------------|------------------|--------------|
| 25                             | 2,5 V            | 8mA          |
| 75                             | 7,5V             | 16mA         |

Beispiel 2: ANALOG OUT FROM 0 TO 50 :

| Glanzfaktor in GU | Spannungsausgang | Stromausgang     |
|-------------------|------------------|------------------|
| 25                | 5 V              | 12mA             |
| 75                | 10V (außerhalb)  | 20mA (außerhalb) |

Beispiel 3: ANALOG OUT FROM 50 TO 100 :

| Glanzfaktor in GU | Spannungsausgang | Stromausgang    |
|-------------------|------------------|-----------------|
| 25                | 0 V (außerhalb)  | 4mA (außerhalb) |
| 75                | 5V               | 12mA            |

#### Beispiel 4: ANALOG OUT FROM 0 TO 2000 :

| Glanzfaktor in GU | Spannungsausgang | Stromausgang |
|-------------------|------------------|--------------|
| 250               | 1,25 V           | 6mA          |
| 750               | 3,75V            | 10mA         |

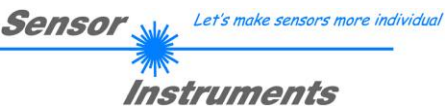

| EVALUATION MODE | NORM_INT   | T |
|-----------------|------------|---|
|                 | ✓ NORM_INT |   |
|                 | GLOSS      |   |

EVALUATION MODE:

Der RLS-GD Sensor kann mit zwei unterschiedlichen Auswertemodi betrieben werden.

#### NORM\_INT:

Zur Auswertung werden nur die Kanäle CH\_DIR (direkte Reflexion) und CH\_DIF (diffuse Reflexion) herangezogen.

Aus den beiden Werten für CH\_DIR und CH\_DIF wird ein NORM Signal und eine INTENSITÄT errechnet und ausgewertet.

#### GLOSS:

Zur Auswertung werden die Kanäle CH\_REF (Referenzkanal) und CH\_DIR (Direktkanal) herangezogen. Bevor jedoch mit diesem Auswertemodus gearbeitet werden kann muss der Sensor kalibriert werden (siehe unten).

Nach erfolgreicher Kalibrierung ermittelt der Sensor den Glanzgrad der jeweiligen Oberfläche und gibt diesen digital und analog aus.

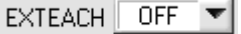

### EXTERN TEACH:

Aktiviert man EXTERN TEACH, kann man über den externen IN0-Eingang bzw. über die TEACH Taste den aktuell anliegenden Glanzgrad bzw. den Normvektor (abhängig von EVALUATION MODE) in die TEACH TABLE übernehmen. Der aktuell anliegende Zeilenvektor wird

dabei automatisch beginnend mit Zeile 0 in so viele Zeilen übernommen, wie in MAXVEC-No. eingestellt ist.

Vorteil dabei ist es, dass der Benutzer dazu nicht die Parametrisierungssoftware starten muss.

Zu beachten ist, dass bei Auswahl dieses Auswertemodus' die Toleranzen einmalig zu Beginn ins EEPROM abgespeichert werden müssen.

Außerdem muss im Vorfeld die MAXVEC-No. vorgegeben werden und ebenfalls im EEPROM abgelegt werden.

#### NORM N TOL INT I TOL 20 0 1 25 1 40 50 1 1 1 100 80 2 1 1 1 200 3 1 100

**EVALUATION MODE = NORM INT** 

#### EVALUATION MODE = GLOSS

|   | GF  | GF TOL |     |     | * |
|---|-----|--------|-----|-----|---|
| 0 | 0.0 | 2.5    | 0.0 | 0.0 |   |
| 1 | 0.0 | 5.0    | 0.0 | 0.0 |   |
| 2 | 0.0 | 7.5    | 0.0 | 0.0 |   |
| 3 | 0.0 | 0.0    | 0.0 | 0.0 |   |
|   | 0.0 | 0.0    | 0.0 | 0.0 |   |

**BEACHTE!** Ist der EXTERN TEACH Modus aktiviert, dann ist eine externe Triggerung mit EXT1, EXT2, EXT3 und EXT4 nicht möglich, da der Sensor nur über einen Eingang verfügt.

Das Funktionsfeld TRIGGER ist nicht mehr aktiv.

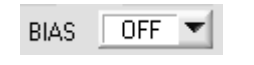

#### BIAS:

1

Mit Hilfe von **BIAS** kann im Auswertemodus **GLOSS** der Glanzfaktorwert beeinflusst werden.

Ist **BIAS = FCAL** (Factory Calibration) eingestellt, dann arbeitet der Sensor mit den vom Hersteller kalibrierten Werten.

Die Sensoren können zudem auf andere Systeme kalibriert werden. Mit **BIAS = OCAL** (Other Calibration) aktiviert man diese Funktion.

Im Detail siehe unten BUTTON CALIBRATE.

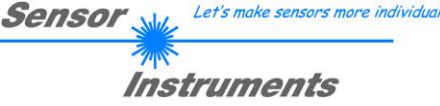

| TRIGGER | CONT 💌 |
|---------|--------|
|         | ✓ CONT |
|         | SELF   |
|         | EXT1   |
|         | EXT2   |
|         | EXT3   |
|         | EXT4   |
|         |        |
| ST TRSH | 200    |

#### TRIGGER:

In diesem Funktionsfeld wird die Triggerbetriebsart am RLS-GD Sensor eingestellt.

**CONT:** Kontinuierliche Auswertung (kein Trigger-Ereignis notwendig).

**SELF:** Solange der Kanal **CH\_DIR** größer ist als **ST TRSH** (Self Trigger Threshold), werden Messwerte in einem internen Buffer aufgezeichnet. Nachdem **CH\_DIR** wieder kleiner als **ST TRSH** ist, wird aus der Anzahl der aufgenommenen Messwerte ein Mittelwert gebildet und ausgeben.

Während der Sensor intern "getriggert" ist, werden die Ausgänge auf Binär 30 gehalten. Nach Abfall des internen Triggers wird der wieder erkannt Vektor oder der Fehlerzustand ausgegeben. Dies ist erforderlich, um über die Ausgänge ein Triggerereignis zu erkennen.

**BEACHTE!** Die Zeile 30 darf bei **TRIGGER=SELF** und **OUTMODE=BINARY** nicht belegt sein, sonst kommt es beim Erkennen des Vektors 30 zu keiner Änderung der Ausgänge. Dasselbe gilt bei **OUTMODE=DIRECT LO** und dem Vektor 0.

Ansonsten entspricht dieser Modus exakt der Funktionalität von **EXT3**. Unterschied ist nur die Art der Triggerung. Bei **SELF** spricht man von einer Selbsttriggerung und bei **EXT3** spricht man von einer externen Triggerung über den physikalischen Eingang IN0.

**EXT1:** Die Auswertung wird über den externen Triggereingang (IN0 Pin3 grn am Kabel cab-las8/SPS) bzw. durch Drücken der TEACH Taste am Sensorgehäuse gestartet. Ein Triggerereignis wird erkannt, solange am Eingang IN0 +24V anliegt (HIGH aktiv).

Während INO high ist (+24V), werden die erkannten Zustände (Vektoren) auch ausgegeben.

Nachdem der Triggereingang wieder auf LOW geht, wird der zuletzt erkannte Zustand (V-No.:) an den Ausgängen gehalten.

**EXT2:** Selbes Verhalten wie im Modus **EXT1** mit dem Unterschied, dass, nachdem der Triggereingang wieder auf LOW geht, der Fehlerzustand (V-No.: = 255) ausgegeben wird.

**EXT3:** Solange der Eingang IN0 High (+24V) ist, werden Messwerte in einem internen Buffer aufgezeichnet. Nachdem der Eingang wieder abgefallen ist, wird aus der Anzahl der aufgenommenen Messwerte ein Mittelwert gebildet und ausgeben.

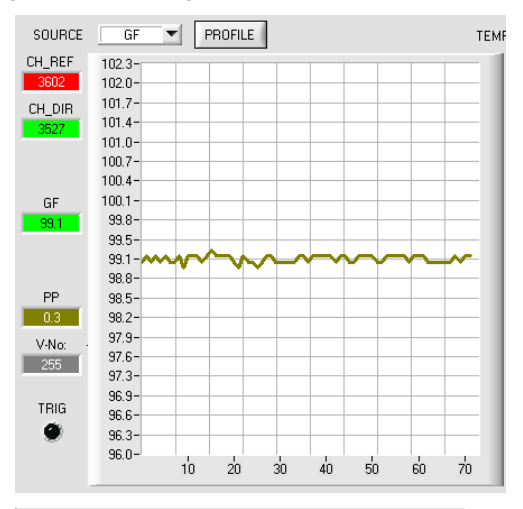

|                           | GF   | GF TOL | PP TOL |     | * |
|---------------------------|------|--------|--------|-----|---|
| 0                         | 24.5 | 2.0    | 3.0    | 0.1 |   |
| 1                         | 0.1  | 0.1    | 0.1    | 0.1 |   |
| 2                         | 0.1  | 0.1    | 0.1    | 0.1 |   |
| PROFILE FROM (%) 10 TO 90 |      |        |        |     |   |

Durch Drücken von **PROFILE** kann der, zur Auswertung herangezogene, intern aufgezeichnete Buffer im graphischen Display zur Anzeige gebracht werden. Zusätzlich wird, im Display **PP**, der Peak to Peak Wert angezeigt.

Durch einen Doppelklick mit der linken Maustaste wird eine automatische Skalierung der X und der Y Achse durchgeführt. Mit einem Einfachklick mit der linken Maustaste kann diese Skalierung wieder aufgehoben werden.

Im Auswertemodus **NORM\_INT** wird der Peak to Peak Wert nur visualisiert.

Im Auswertemodus **GLOSS** wird **PP** zur Auswertung herangezogen. Sollte der Aktuelle **PP** Wert größer sein als **PP TOL**, wird Fehler ausgegeben.

Grund: Eine große Streuung in einem Profil könnte so ausgemittelt werden, dass der Glanzfaktor passt, obwohl das Produkt zu sehr variiert.

Mit **PROFILE FROM** [%] gibt man an, in welchem Bereich der aufgezeichnete Buffer ausgewertet wird.

**EXT4:** Solange der Eingang INO auf high (+24V) liegt, oder der Taster am Gehäuse gedrückt ist, ist die Sende LED aktiv und es wird ausgewertet. Wenn INO wieder abfällt, oder der Taster losgelassen wird, dann bleibt der letzte erkannte Zustand anstehen und die Sende LED geht aus.

Dieser Triggermodus wurde eingeführt, um die Sende LED zu schonen. Handelt es sich bei der Sender-LED um eine UV LED, dann wird empfohlen, mit diesem Modus zu arbeiten.

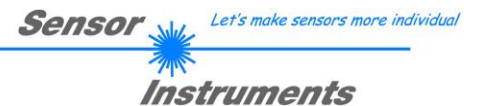

# 2.3 Registerkarte TEACH TABLE

Nach Drücken von GO beginnt eine Datenübertragung vom Sensor zum PC. Die jeweiligen CH-REF, CH\_DIR Anteile werden in den Balken neben dem Graph zur Anzeige gebracht. Der berechnete Glanzfaktor GF wird im Display visualisiert.

| CH_REF<br>2632<br>CH_DIR<br>3951 | CH_REF, CH_DIR, CH_DIF:<br>Diese Displays dienen zur Anzeige der aktuellen am Empfänger gemessenen Daten.<br>CH_REF = Referenzkanal<br>CH_DIR = Direkte Reflexion<br>CH_DIF = Diffuse Reflexion<br>Die Daten werden zusätzlich rechts neben dem Graphen als Balken angezeigt. |
|----------------------------------|----------------------------------------------------------------------------------------------------|
| CH_DIF                           | NORM, INT:                                                                                                    |
| 1274                             | Display NORM und INT zur Anzeige der aus den Messdaten errechneten Norm und Intensität.                                                                                                    |
| NORM                             | GF:                                                                                                    |
| 701                              | Display zur Anzeige des errechneten Glanzfaktors.                                                                                                    |
| INT                              | Die Anzeige erfolgt in Prozent.<br>Ein Doppelklick in dieses Display bringt ein großes Display zur Anzeige.                                                                                                    |
| 2132                             | V-No:                                                                                                    |
| GF                               | In diesem Zahlenwert-Ausgabefeld wird die aktuell erkannte Vektornummer entsprechend dem                                                                                                    |
| 18.1                             | entsprechendes Bitmuster an den Digitalausgängen OUT0 bis OUT4 angelegt. Wird der Wert                                                                                                    |
| V-No:                            | 255 angezeigt, dann wurde kein in der Teach Table eingelernter Wert wiedererkannt.                                                                                                    |
| 0                                | Ein Doppelklick in dieses Display bringt ein großes Display zur Anzeige.                                                                                                    |
| TEMP 44                          | <b>TEMP:</b><br>Aktuelle im Sensorgehäuse gemessene Temperatur. (!!! nicht in °C)                                                                                                    |

Beachte: Obige Ausgabefelder werden nur bei aktiver Datenübertragung (GO-Taste gedrückt) zwischen PC und dem Sensor aktualisiert.

| Sensor 🚲 | Let's make sensors more individual |
|----------|------------------------------------|
| Inst     | truments                           |

|               | CONNECT PARA TEACH TABLE |      |        |     |       |  |  |
|---------------|--------------------------|------|--------|-----|-------|--|--|
|               | RECORDER CALIBRATE       |      |        |     |       |  |  |
|               |                          | GF   | GF TOL |     |       |  |  |
|               | 0                        | 49.9 | 2.0    | 0.0 | 0.0   |  |  |
|               | 1                        | 0.0  | 0.0    | 0.0 | 0.0   |  |  |
|               | 2                        | 0.0  | 0.0    | 0.0 | 0.0   |  |  |
|               | 3                        | 0.0  | 0.0    | 0.0 | 0.0   |  |  |
|               | 4                        | 0.0  | 0.0    | 0.0 | 0.0   |  |  |
|               | 5                        | 0.0  | 0.0    | 0.0 | 0.0   |  |  |
|               | 6                        | 0.0  | 0.0    | 0.0 | 0.0   |  |  |
|               | 7                        | 0.0  | 0.0    | 0.0 | 0.0   |  |  |
|               | 8                        | 0.0  | 0.0    | 0.0 | 0.0   |  |  |
|               | 9                        | 0.0  | 0.0    | 0.0 | 0.0   |  |  |
|               | 10                       | 0.0  | 0.0    | 0.0 | 0.0   |  |  |
|               | 11                       | 0.0  | 0.0    | 0.0 | 0.0   |  |  |
|               | 12                       | 0.0  | 0.0    | 0.0 | 0.0   |  |  |
|               | 13                       | 0.0  | 0.0    | 0.0 | 0.0 🔻 |  |  |
|               | RESET TABLE No.: 0 Inc   |      |        |     |       |  |  |
| TEACH DATA TO |                          |      |        |     |       |  |  |
| r             |                          |      |        |     |       |  |  |
| ľ             | EEPPON SEND GU           |      |        |     |       |  |  |
| ľ             | FILE GET STOP            |      |        |     |       |  |  |

#### TEACH TABLE:

Durch Drücken von **TEACH TABLE** öffnet sich eine Ansicht, mit deren Hilfe man Vektoren in die **TEACH TABLE** einlernen kann.

# Beachte: Die Lernvektoren müssen dem Sensor durch Drücken von SEND mitgeteilt werden.

Nach Doppelklick des jeweiligen Feldes mit der linken Maustaste (oder durch Drücken von F2) können die Vorgabewerte durch Zahlenwerteingabe mit der PC-Tastatur verändert werden.

Die **TEACH TABLE** ist zeilenweise organisiert, d.h. die einzelnen Parameter für die Lernvektoren befinden sich nebeneinander in der jeweiligen Zeile.

Der Sensor kann bis zu 31 Lernvektoren kontrollieren. Die Nummer des jeweiligen Lernvektors wird in der linken Spalte der Tabelle angezeigt.

Nur grün markierte Zeilen werden im Sensor zur Auswertung herangezogen. Die Anzahl der zu kontrollierenden Zeilen wird über **MAXVEC-No.** eingestellt.

Nach Drücken von **TEACH DATA TO** wird der aktuell angezeigte Glanzfaktor **GF** in die unter **No.:** ausgewählte Zeile der **TEACH TABLE** übertragen. Zusätzlich wird eine Toleranz (**GF TOL**) gesetzt. Die Toleranz, wie auch der Lernwert, können bei Bedarf wie oben beschrieben geändert werden.

Mit No.: wählt man auch aus, welches Toleranzfenster im Graphen angezeigt wird.

Wenn **Inc:** aktiviert ist und die **TEACH DATA TO** Taste gedrückt wird, erfolgt eine automatische Inkrementierung (Erhöhung) des Eingabefeldes **No.:** um 1, d.h. die nächste Zeile in der **TEACH TABLE** wird ausgewählt.

Durch Betätigen von RESET TABLE wird die TEACH TABLE zurückgesetzt (RESET-Wert = 1).

| SOURCE | NORM   | •   |
|--------|--------|-----|
|        | ✓ NORM |     |
|        | INT    | - 1 |
|        | GF     | - 1 |
|        | RAW    |     |

#### SOURCE:

Nach Anklicken der Pfeil-Taste öffnet sich ein Auswahlfeld zur Anwahl eines Anzeige-Modus im graphischen Anzeigefenster.

| NORM | Aktuelle NORM wird im Graphen angezeigt (Wertebereich 0 1000).       |
|------|----------------------------------------------------------------------|
| INT  | Aktuelle Intensität wird im Graphen angezeigt (Wertebereich 0 4096). |
| GF   | Aktueller Glanzgrad wird angezeigt (Wertebereich 0 2000).            |
| RAW  | Aktuelle Rohsignale werden angezeigt.                                |

# 2.4 Registerkarte RECORDER

Die RLS-GD-Scope Software beinhaltet einen Datenrekorder, welcher es erlaubt CH\_REF, CHD\_DIR, CH\_DIF, NORM, INT, GF, PP, V-No. und TEMP abzuspeichern. Das aufgezeichnete File wird auf der Festplatte des PC abgespeichert und kann anschließend mit einem Tabellenkalkulationsprogramm ausgewertet werden.

Das erzeugte File hat 11 Spalten und so viele Zeilen, wie Datenframes aufgezeichnet worden sind. Eine Zeile ist wie folgt aufgebaut: Datum und Uhrzeit, CH\_REF, CHD\_DIR, CH\_DIF, NORM, INT, GF, PP, V-No., TEMP.

Führen Sie folgende Schritte durch, um Datenframes mit dem Recorder aufzuzeichnen:

#### Beachte!

Die Aufzeichnung hängt von dem ausgewählten EVALUATION MODE ab. Bei verschiedenen EVALUATION MODE werden bestimmte Daten nicht benötigt und deshalb auf den Wert 0 gesetzt, d.h. es wird für diese Daten der Wert 0 aufgezeichnet.

#### 1. Schritt:

Nach Drücken von RECORDER öffnet sich folgendes Fenster:

Nach Drücken von SHOW GRAPH erscheint ein Panel, welches dem Benutzer erlaubt die verschiedenen Signale zu monitoren.

Über das DROP DOWN Menü SIGNAL kann zwischen den einzelnen Signalen hin und her geschaltet werden.

| ₩ RLS-GD-SCOPE V4.8                                                                                            |                                                                                              |       |  |  |  |  |
|----------------------------------------------------------------------------------------------------|----------------------------------------------------------------------------------------------|-------|--|--|--|--|
| RLS-GD-Scope V4.8                                                                                              |                                                                                              |       |  |  |  |  |
| CONNECT PARA TEACH TABLE<br>RECORDER CALIBRATE                                                                 | SIGNAL CH_REF CH_DIR CH_DIF NORM INT GF TEMP<br>CH_REF 0 0 0 0 0 0 0 0 0 0 0 0 0 0 0 0 0 0 0 | CLOSE |  |  |  |  |
| RECORD-TIME INTERVAL [sec] 1<br>RECORD VALUES (MAX 50 000) 1000                                                | 3600 -<br>3400 -<br>3200 -<br>3000 -                                                         |       |  |  |  |  |
| TOTAL RECORD TIME (days hours min sec)       0     0       0     16       40       RECORDED       0       1000 | 2800-<br>2600-<br>2400-<br>2200-<br>2000-                                                    |       |  |  |  |  |
| START RECORD STOP RECORD                                                                                       | 1800-<br>1600-<br>1400-<br>1200-                                                             |       |  |  |  |  |
| SELECT RECORD FILE SHOW GRAPH 8\RecordFile.dat                                                                 | 1000-<br>800-<br>600-<br>400-                                                                |       |  |  |  |  |
| RAM     SEND     GO       EEPROM     GET     STOP                                                              | 200-<br>0-<br>0 10 20 30 40 50 60 70 80 90                                                   | 100   |  |  |  |  |

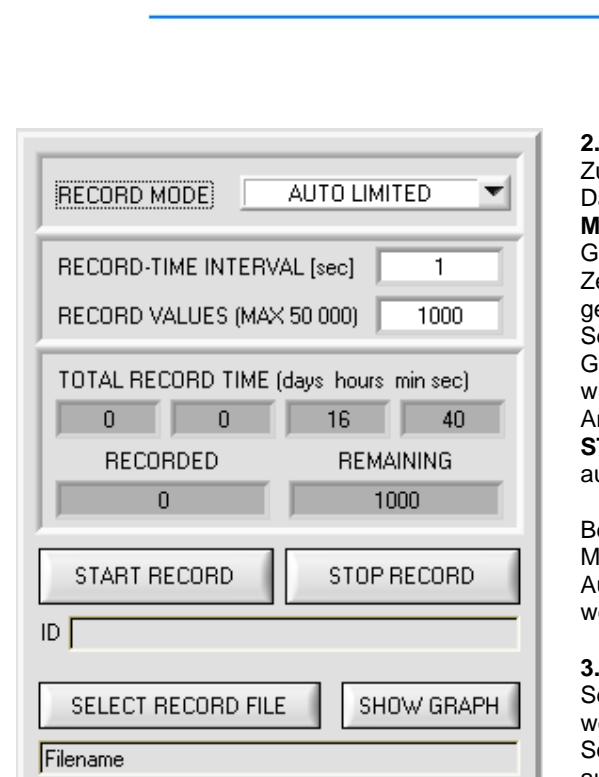

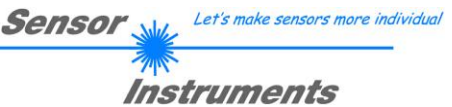

#### 2. Schritt:

Zur Automatischen Aufzeichnung von mehreren Datenframes wählen Sie **AUTO LIMITED** unter **RECORD MODE** aus.

Geben Sie unter **RECORD-TIME INTERVAL [sec]** ein Zeitintervall für die Aufzeichnung ein, im Beispiel: wurde 1 gewählt, d.h. jede Sekunde wird ein neuer Frame vom Sensor angefordert.

Geben Sie nun bei **RECORD VALUES [MAX 50 000]** ein, wie viele Werte Sie maximal aufzeichnen wollen. Anmerkung: Die Aufzeichnung kann auch vorher durch **STOP RECORD** gestoppt werden, ohne dass die bisher aufgezeichneten Daten verloren gehen.

Bei **TOTAL RECORD TIME** wird in Tagen, Stunden, Minuten und Sekunden angezeigt, wie lange die Aufzeichnung dauert, wenn alle Daten aufgezeichnet werden.

#### 3. Schritt:

Selektieren Sie über **SELECT RECORD FILE** ein File in welches der Datenframe abgespeichert werden soll. Sollten Sie einen bereits existierenden Filenamen auswählen, werden Sie gefragt, ob Sie das bestehende File überschreiben wollen oder nicht.

#### 4. Schritt

Durch Drücken von **START RECORD** starten Sie die automatische Aufzeichnung der Daten.

Der Recorder beginnt mit der Aufzeichnung. Dabei wird der Button **START RECORD** rot eingefärbt als Zeichen für eine aktive Aufzeichnung.

Die jeweiligen Datenframes werden in den Anzeigefenstern zur Ansicht gebracht. Zusätzlich können Sie in den beiden Anzeigefenstern **RECORDED** und **REMAINING** kontrollieren, wie viele Datenframes schon aufgezeichnet wurden und wie viele noch aufzuzeichnen sind.

#### Beachte:

# Während der Aufzeichnung sind die beiden Eingabefelder RECORD-TIME INTERVAL und VALUES TO BE RECORDED inaktiv.

#### 5. Schritt:

Nachdem so viele Datenframes wie unter **RECORD VALUES [MAX 50 000]** eingestellt, aufgezeichnet worden sind bzw. durch Drücken von STOP AUTO RECORD erscheint ein Pop-up-Fenster, welches das Speichern des Files bestätigt.

Wenn Sie eine unbegrenzte Anzahl von Daten aufzeichnen wollen, wählen Sie unter **RECORD MODE** die Funktion **AUTO UNLIMITED**. Selektieren Sie ein gewünschtes Aufzeichnungsintervall und drücken Sie **START RECORD**.

Wenn Sie Daten "von Hand" aufzeichnen wollen, wählen Sie unter **RECORD MODE** die Funktion **MANUAL RECORDING** aus.

Über **GO** beginnen Sie Daten vom Sensor einzulesen. Diese Daten werden in dem Anzeigefenster visualisiert. Durch Drücken von **CAPTURE DATA FRAME** wird ein Datenframe in das unter **SELECT RECORD FILE** ausgewählte File abgespeichert. In **RECORDED** wird die Summe der bereits aufgezeichneten Frames angezeigt.

Ist unter **RECORD MODE AUTO TRIGGERED** ausgewählt und unter **TRIGGER = SELF, EXT1, EXT2, EXT3** oder **EXT4**, wird nach Drücken von **START RECORD** der Sensor dazu veranlasst, nach jedem Abfall des Triggers selbstständig einen Datenframe zu senden. Dieser Datenframe wird vom Rekorder erfasst und aufgezeichnet. Mit **STOP RECORD** wird das automatische Senden des Sensors wieder beendet.

#### Hinweis:

Nach Drücken von START RECORD wird das File, welches unter SELECT RECORD FILE ausgewählt ist, gelöscht. Bei RECORD FRAME MANUALLY wird das File sofern es noch nicht besteht erzeugt. Sollte das File schon bestehen, werden die Daten an das bestehende File angehängt.

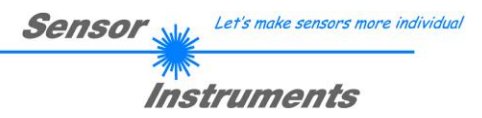

# 2.5 Registerkarte CALIBRATE

Die Sensoren der RLS-GD Serie müssen wie jedes Messgerät von Zeit zu Zeit kalibriert werden. Die Kalibrierung kann man mit Hilfe der RLS-GD-CAL Einheit und der Software selbst durchführen.

| RLS-GD-SCOPE V4.7                                                                                                    |                                                          |                                                                                                    |                  |
|----------------------------------------------------------------------------------------------------|----------------------------------------------------------|----------------------------------------------------------------------------------------------------|------------------|
|                                                                                                    | RLS-GE                                                   | D-Scope V4.8                                                                                                    |                  |
| CONNECT     PARA     TEACH TABLE       RECORDER     CALIBRATE       START CALIBRATION WITH REF = 100       REFERENCE POWER       0     250       500     750       0     250       CALIBTRATE TO OTHER SYSTEM | SOURCE<br>CH_REF<br>356<br>CH_DIR<br>3716<br>GF<br>100.0 | GF  200.0- 190.0- 190.0- 180.0- 170.0- 160.0- 150.0- 150.0- 130.0- 130.0- 130.0- 130.0- 130.0- 100.0- 100.0 |                  |
| RAM     SEND     GO     EEPROM     FILE     GET     STOP                                                                                                    | V-No:                                                    | 60.0-         50.0-           50.0-         40.0-           30.0-         20.0-           10.0-         1           0.0-         1           COMMUNICATION PORT         1           RLS-GD V4.8                                                                                                    | 00<br>RT:KW12/11 |

Nach Drücken von CALIBRATE öffnet sich folgendes Fenster:

Nach Drücken von **START CALIBRATION WITH REF=100** werden Sie aufgefordert, den Sensor in die Referenz-Kalibrieroberfläche RLS-GD-CAL mit einem Glanzfaktor von 100 einzulegen. Bestätigen Sie mit YES, sobald die Referenzoberfläche vorliegt.

Nun wird eine passende POWER eingestellt, mit der sich Kanal CH\_DIR oder CH\_REF im oberen Drittel seines Dynamikbereiches befindet.

Konnte ein passender POWER-Wert gefunden werden, teilt Ihnen die Software mit, dass eine Kalibrierung möglich ist und dass die entsprechenden Kalibrierfaktoren im EEPROM des Sensors hinterlegt worden sind.

Die sich ergebenden Werte von CH\_REF und CH\_DIR werden festgehalten und bei erfolgreicher Kalibrierung im EEPROM des Sensors abgespeichert, d.h. man muss die Kalibrierung NICHT bei jedem Neustart des Sensors durchführen.

#### Beachte!

Sollte während der Kalibrierung eine Fehlermeldung kommen, kann es nur daran liegen, dass die Referenzoberflächen dem Sensor nicht im richtigen Abstand vorliegen, oder dass die Referenzoberflächen verschmutzt sind. Des Weiteren kann auch noch die Optik des Sensors verschmutzt sein oder die PC-Verbindung kann unterbrochen sein.

Let's make sensors more individual Sensor VI Instruments

#### CALIBTRATE TO OTHER SYSTEM

#### CALIBRATE TO OTHER SYSTEM:

Nach erfolgreicher Kalibrierung mit Referenz 100 kann der Sensor auf ein anderes System kalibriert werden. Dies ist steme gleichen Typs exakt aufeinander abgestimmt werden sollen oder

dann erforderlich, wenn z.B. mehrere Systeme gleichen Typs exakt aufeinander abgestimmt werden sollen oder der RLS-GD auf ein Fremdsystem abgeglichen werden soll. Die Kalibrierung wird über den Parameter **BIAS=OCAL** aktiviert.

Zum Kalibrieren auf ein anderes System klicken Sie den Button **CALIBRATE TO OTHER SYSTEM**. Es öffnet sich nachfolgende Ansicht:

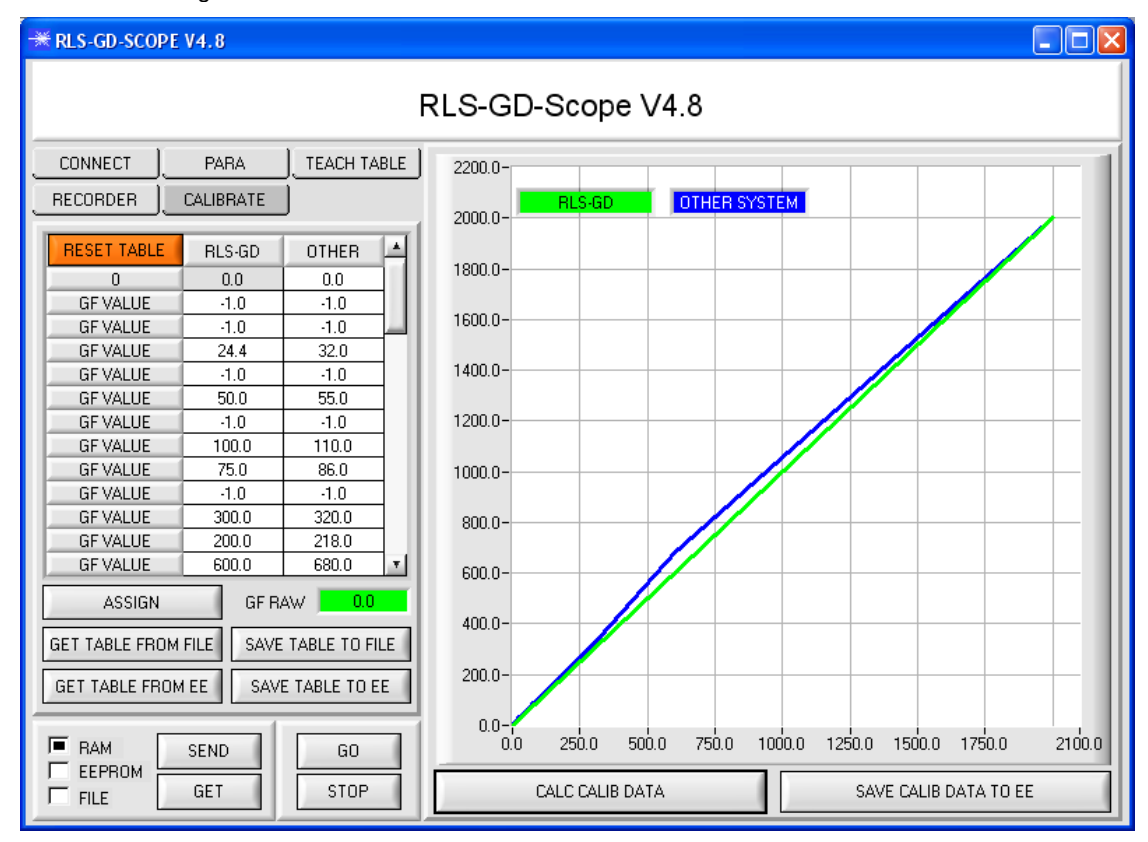

Platzieren Sie den RLS-GD Sensor in der Offline-Aufnahme.

Über GO und STOP starten Sie die Glanzgradanzeige für den RLS-GD.

Zur Kalibrierung auf ein anderes System müssen Sie verschiedene Referenzoberflächen mit verschiedenen Glanzgraden haben. Die Zeilen für 0 und 2000 müssen ausgefüllt sein. In der Regel wird in Zeile 0 für beide Systeme der Wert 0 eingetragen und in die Zeile 2000 für beide Systeme der Werte 2000. Deaktivieren Sie nicht benutzte Zeilen mit -1.

Drücken Sie **GO** und messen mit dem RLS-GD-Sensor eine Referenzoberfläche an einer bestimmten Stelle. Der Wert, der unter **GF RAW** angezeigt wird kann direkt in irgendeine Zelle der **Spalte RLS-GD** übertragen werden. Selektieren Sie einfach mit einem linken Mausklick eine Zelle und drücken Sie **ASSIGN**. Sie können den Wert natürlich auch von Hand eingeben, indem Sie auf die entsprechende Zelle Doppelklicken.

Messen Sie nun mit dem anderen System an der gleichen Stelle und tragen diesen Wert in der gleichen Zeile, jedoch unter der **Spalte OTHER** ein. Nachdem Sie einige Stützstellen aufgenommen haben, drücken Sie **CALC CALIB DATA**. Im Graph werden nun die Kennlinien der beiden Systeme (Grün = RLS-GD, Blau = anderes System) visualisiert.

Nach Drücken von **SAVE CALIB DATA TO EE** wird die Ausgleichsgerade im EEPROM des Sensors hinterlegt. Mit **SAVE FILE TO DISK** kann die Kalibrierungs-Tabelle auf der Festplatte abgespeichert werden.

Mit SAVE FILE TO EE wird die Kalibrierungs-Tabelle im nichtflüchtigen Speicher des Sensors hinterlegt.

GET FILE FROM DISK erlaubt es dem Benutzer ein bereits abgespeichertes File von der Festplatte zu laden.

GET FILE FROM EE holt die Kalibrierungs-Tabelle aus dem EEPROM des Sensors.

Mit **RESET TABLE** setzen Sie alle Zellen, außer Zelle 0 und 2000 auf -1 (Deaktiviert).

**INFO:** Drücken Sie erst STOP, damit Sie die Daten ins EEPROM transferieren können.

Die Zeilen in der Tabelle können beliebig gefüllt werden, d.h. es muss keine Reihenfolge eingehalten werden. Das Programm sortiert automatisch, es muss nur darauf geachtet werden, dass gleiche Referenzoberflächen in gleiche Zeilen eingetragen werden.

Mit einem Doppelklick auf den Graphen öffnet sich ein Panel, welches erlaubt, die Achsen zu skalieren.

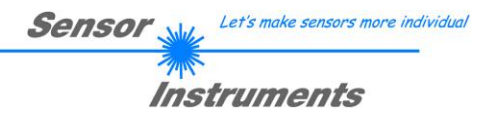

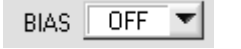

**BIAS:** Mit dem Softwareparameter **BIAS** schalten Sie die Kalibrierung auf ein anderes System ein oder aus.

#### BIAS = OFF

Detektiert der Sensor einen RAW GF von 80 wird dieser direkt ausgegeben.

### BIAS = OCAL

Detektiert der Sensor einen RAW GF von 80 wird nicht dieser ausgegeben, sondern der Wert 98,5.

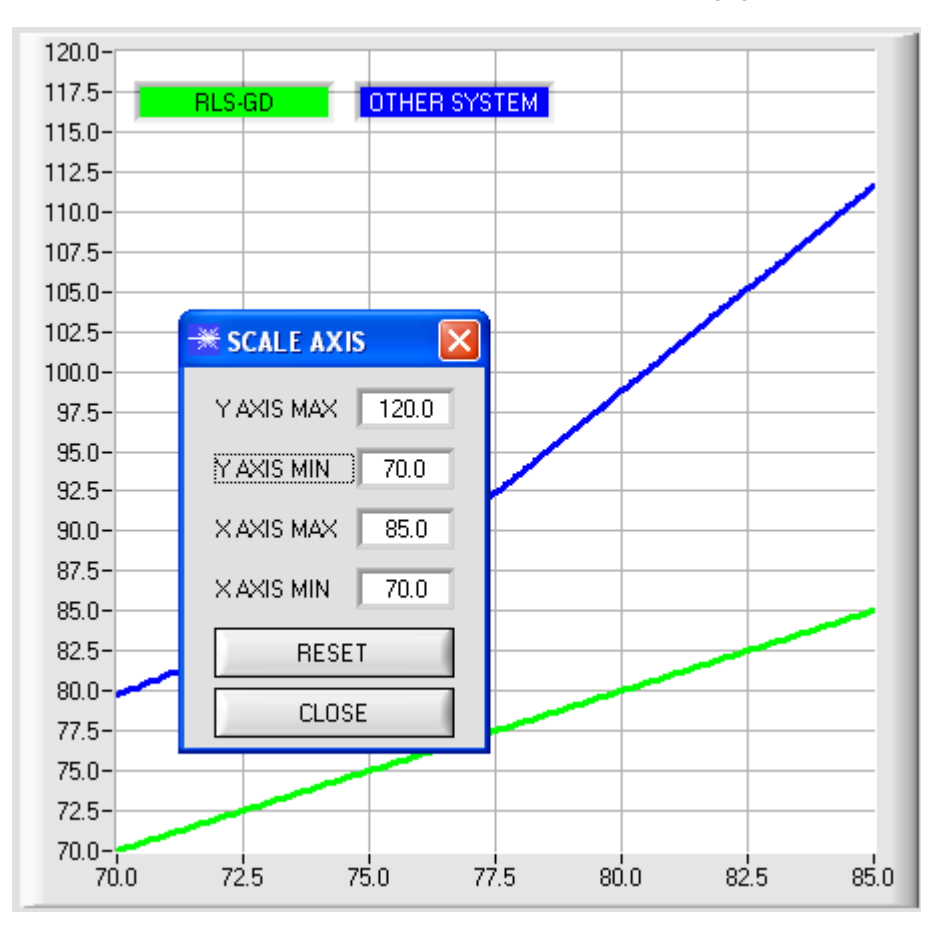

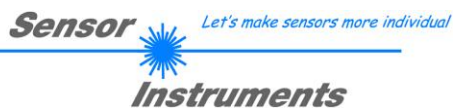

# 2.6 Registerkarte MONITOR

|          | PARA      | TEACH TABLE |
|----------|-----------|-------------|
| RECORDER | CALIBRATE | MONITOR     |

Die Funktion des Monitors steht nur dann zur Verfügung, wenn EVALUATION MODE = GLOSS selektiert ist, und der TRIGGER = SELF, EXT1, EXT2, EXT3 oder EXT4 ist. Nach Drücken von **MONITOR** öffnet sich folgendes Panel:

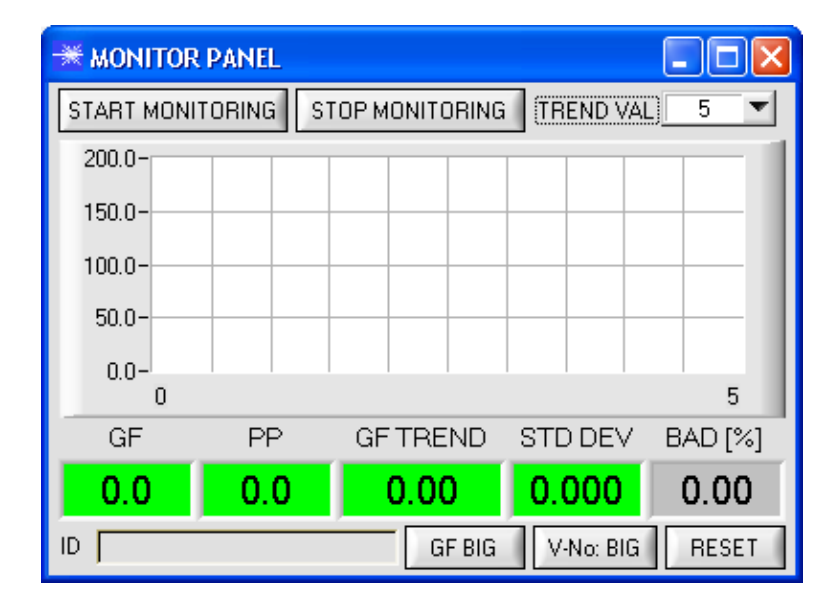

Mit **START MONITORING** startet man das Monitoren des Glanzfaktors. Nach jedem Triggerereignis sendet der Sensor automatisch den aktuellen Glanzfaktor zum PC. Dieser Glanzfaktor wird im Display **GF** und im Graphen visualisiert. Unter **TREND VAL** stellt man ein, wie viele der letzten Datenframes im graphischem Display zur Anzeige gebracht werden. Im Display **GF TREND** wird der Glanzfaktormittelwert angezeigt, welcher sich aus den im Graphen gezeigten Werten berechnet.

Ist **TRIGGER = SELF oder EXT3** ausgewählt, dann wird zusätzlich der **PP Wert** des momentanen Profils übertragen und im **Anzeigefenster PP** dargestellt. Der angezeigte Wert **STD DEV** visualisiert die Standardabweichung vom Mittelwert **GF TREND**.

Der Hintergrund der Anzeigefenster GF, PP, GF TREND kann entweder Rot oder Grün sein.

GF ist Grün, wenn GF ± GF TOL des Vektors 0 in der TEACH TABLE wiedererkannt wurde.

**PP** ist Grün, wenn **PP** kleiner ist, als der in der Zeile 0 der **TEACH TABLE** gelernte Wert (nur bei **TRIGGER=SELF oder EXT3**).

GF TREND ist Grün, wenn der Glanzfaktor Mittelwert dem Vektor 0 in der TEACH TABLE entspricht.

Das Display **BAD[%]** zeigt in Prozent an, wie viele der im Graphen aufgezeichneten Werte nicht dem Teach Vektor in der Zeile 0 entsprechen.

Mit einem linken Doppelklick auf das Display **GF** oder Drücken des Buttons **GF BIG** öffnet sich ein großes Fenster, in dem der Glanzfaktor angezeigt wird.

Durch Drücken des Buttons V-No: BIG öffnet sich ein großes Fenster, welches den erkannten Vektor darstellt. Durch Drücken des Buttons **RESET** werden alle Werte auf 0 gesetzt.

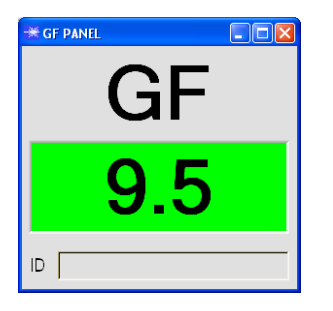

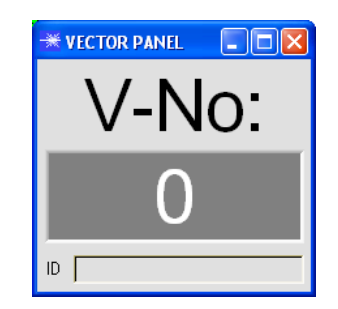

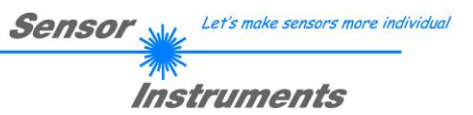

# 3. Kurzanleitung zur Bedienung von Glanzsensoren über die Software RLS-GD-Scope V4.8

Diese Anleitung ermöglicht es Ihnen, Glanzsensoren der RLS-GD Serie schnell über die Software-Oberfläche RLS-GD-Scope V4.8 zu teachen.

Der Sensor verfügt über eine interne Lichtquelle und 3 Empfänger. Die Empfänger sind je nach Typ in unterschiedlichen Winkeln angeordnet und liefern die Signale CH\_REF (Referenzkanal), CH\_DIR (direkte Reflexion) und CH\_DIF (diffuse Reflexion).

Es gibt grundsätzlich 2 Auswertemodi, mit denen der Sensor betrieben werden kann. Diese Modi sind über **EVALUATION MODE** einstellbar.

Im EVALUATION MODE GLOSS (vgl. Seite 21) ist der Sensor ein Messgerät, welches den Glanzgrad einer bestimmten Oberfläche misst und diesen zur Anzeige bring. Dazu werden die Kanäle CH\_REF und CH\_DIR benötigt aus denen der Glanzgrad einer Oberfläche bestimmt wird. Es können bis zu 31 Glanzgrade in eine TEACH TABLE eingelernt werden. Für jeden Glanzgrad kann eine Toleranz GF TOL eingestellt werden. Der Glanzgrad sowie seine zugehörige Toleranz wird im Folgenden als VEKTOR bezeichnet. Jeder Vektor entspricht einer Zeile. Wird ein gelernter Vektor (Glanzgrad) wieder erkannt, dann wird die Zeilennummer des Vektors auf 5 digitale Ausgänge (OUT0 ... OUT4) aufgelegt. Zusätzlich wird der Wert des Glanzgrades analog auf einen Spannungsausgang von 0 bis 10V und ein Stromausgang von 4mA bis 20mA aufgelegt.

Im Auswertemodus GLOSS muss der Sensor wie jedes Messgerät von Zeit zu Zeit kalibriert werden. Dazu ist eine Kalibrierschalle RLS-GD-CAL erhältlich. Zum Kalibrieren des Sensors folgen Sie bitte den Anleitungen unter dem Punkt **Registerkarte CALIBRATE** im Manual RLS-GD-Scope V4.8.

Im EVALUATION MODE NORM\_INT (vgl. Seite 23) ist der Sensor ein Kontrollsystem. Aus den Kanälen CH\_DIR und CH-DIF wird eine NORM und eine INT (Intensität) errechnet. Diese beiden Werte sind charakteristisch für eine bestimmte Oberfläche. Für beide Werte NORM und INT kann wiederum eine Toleranz N TOL und I TOL gesetzt werden. Eine Information die sich aus NORM, N TOL, INT und ITOL wird im Folgendem wieder als Vektor bezeichnet. Es können insgesamt 31 Vektoren in der TEACH TABLE angelernt werden. Wird beim zeilenweisen Vergleich ein Vektor wieder erkannt, dann wird dieser an den Digitalausgängen zur Anzeige gebracht. Zusätzlich wird die NORM analog auf den Spannungs- und Stromausgang aufgelegt.

Im Folgenden wird ein Teachvorgang mit beiden Auswertemodi beschrieben.

# 3.1 EVALUATION MODE GLOSS

#### 1. Schritt:

Vor Einsatz der Software-Hilfsmittel (graphische Anzeige der Sensorsignale) muss der Sensor so genau wie möglich auf das jeweilige Messobjekt bzw. den Hintergrund von Hand einjustiert werden. Der Referenzabstand des Sensors zum Messobjekt ist dem Datenblatt des jeweiligen Sensortyps zu entnehmen. Stellen Sie sicher, dass der Sensor angeschlossen und mit der Betriebsspannung versorgt ist.

#### 2. Schritt:

Starten Sie die Software RLS-GD-Scope V4.8. Bitte prüfen Sie, ob in der Statuszeile rechts unten die Meldung "RLS-GD V4.8 RT:KWxx/xx " erschienen ist.

**Hinweis:** Sie erhalten eine Kurzinfo über einzelne Bedienelemente, indem Sie den Maus-Cursor auf das entsprechende Element bewegen und die rechte Maustaste klicken.

| ** RLS-GD-SCOPE V4.8                                                                                                    |                                                                                                    |         |
|----------------------------------------------------------------------------------------------------|----------------------------------------------------------------------------------------------------|---------|
| RLS-G                                                                                                    | iD-Scope V4.8                                                                                                    |         |
| CONNECT       PARA       TEACH TABLE       SOURCE         RECORDER       CALIBRATE       CH_REF       3249         POWER MODE       DYNAMIC       CH_DIR         POWER (pm)       181       3568         O       500       1000         AVERAGE       4096       GF         MAXVEC.No.       1       1         INTLIM       0       F         HOLD (ms]       10       GF         DIGITAL OUTMODE       DIRECT HI       4         ANALOG OUT FROM       0       TO       100         V-No:       EVALUATION MODE       GLOSS       255         TRIGGER       CONT \$TTRSH       200       255         RAM       SEND       GO       GO       255         RAM       SEND       GO       STOP       STOP | GF  200.0 190.0 190.0 190.0 180.0 180.0 170.0 160.0 150.0 140.0 130.0 100.0 10 | TEMP 39 |

#### 3. Schritt:

Vergewissern Sie sich, dass zum Datenaustausch mit dem Sensor vorerst **RAM** und nicht **EEPROM** selektiert ist. (RAM ist ein flüchtiger Speicher im Sensor, d.h. Daten gehen nach Ausschalten verloren. EEPROM ist ein nichtflüchtiger Speicher im Sensor, d.h. Daten gehen nach Ausschalten nicht verloren.)

Alle weiteren Parameter sollten so eingestellt sein wie im oberen Bild angegeben. Drücken Sie zur Ansicht der Parameter den Reiter **PARA**. (Siehe dazu auch die Funktion FILE im Manual.)

Drücken Sie nun die Taste GO. Es beginnt ein Datenaustausch zwischen Sensor und PC. Die von der Oberfläche zurück reflektierten Anteile für **CH\_REF** und **CH\_DIR** werden auf der Software-Oberfläche als Balken dargestellt. Der Glanzfaktor **GF** wird in einem Display sowie im Graphen angezeigt.

**Beachte!** Nachdem Sie Parameter Werte verändert haben, müssen Sie dies dem Sensor mitteilen. Drücken Sie dazu die Taste **SEND**.

Der Wertebereich für den Glanzfaktor **GF** ist von 0 bis 2000. Durch einen Doppelklick mit der linken Maustaste auf den Graphen wird eine automatische Skalierung gestartet. Mit einem Einfachklick mit der linken Maustaste wird die Auto-Skalierung wieder ausgeschaltet.

Unter Source wählt man ein Signal aus, welches zur Anzeige gebracht werden soll.

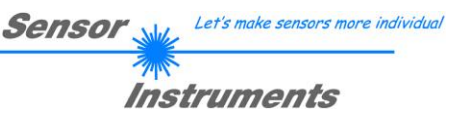

#### 4. Schritt:

Aus den Daten CH\_REF und CH\_DIR wird der Glanzfaktor GF errechnet.

Drücken Sie nochmals die Taste **GO**, um die aktuellen Daten auszulesen. Drücken Sie **STOP**. um den Datenaustausch zu stoppen.

Schalten Sie nun über den Reiter TEACH TABLE zur TEACH TABLE um.

Wählen Sie unter No.: eine Zeile aus, auf die der aktuell anliegende Glanzfaktor gelernt werden soll.

(ACHTUNG: Nur die grün gekennzeichneten Zeilen werden vom Sensor ausgewertet. Wenn Sie mehrere Vektoren lernen wollen, dann wählen Sie unter dem Parameter **MAXVEC-No.** aus wie viele es sein sollen.)

Drücken Sie nun **TEACH DATA TO**. Der berechnete Glanzgrad wird in die **TEACH TABLE** übernommen und zwar in die Zeile, welche Sie unter **No.:** ausgewählt haben. Passen Sie gegebenenfalls noch die Toleranz **GF TOL** an. Selektieren Sie dazu die entsprechende Zelle in der **TEACH TABLE** und drücken F2 oder führen Sie einen Doppelklick auf die entsprechende Zelle aus.

Im Graphik Display wird der aktuelle Glanzgrad mit dem Toleranzfenster, welches unter No.: eingestellt ist, angezeigt.

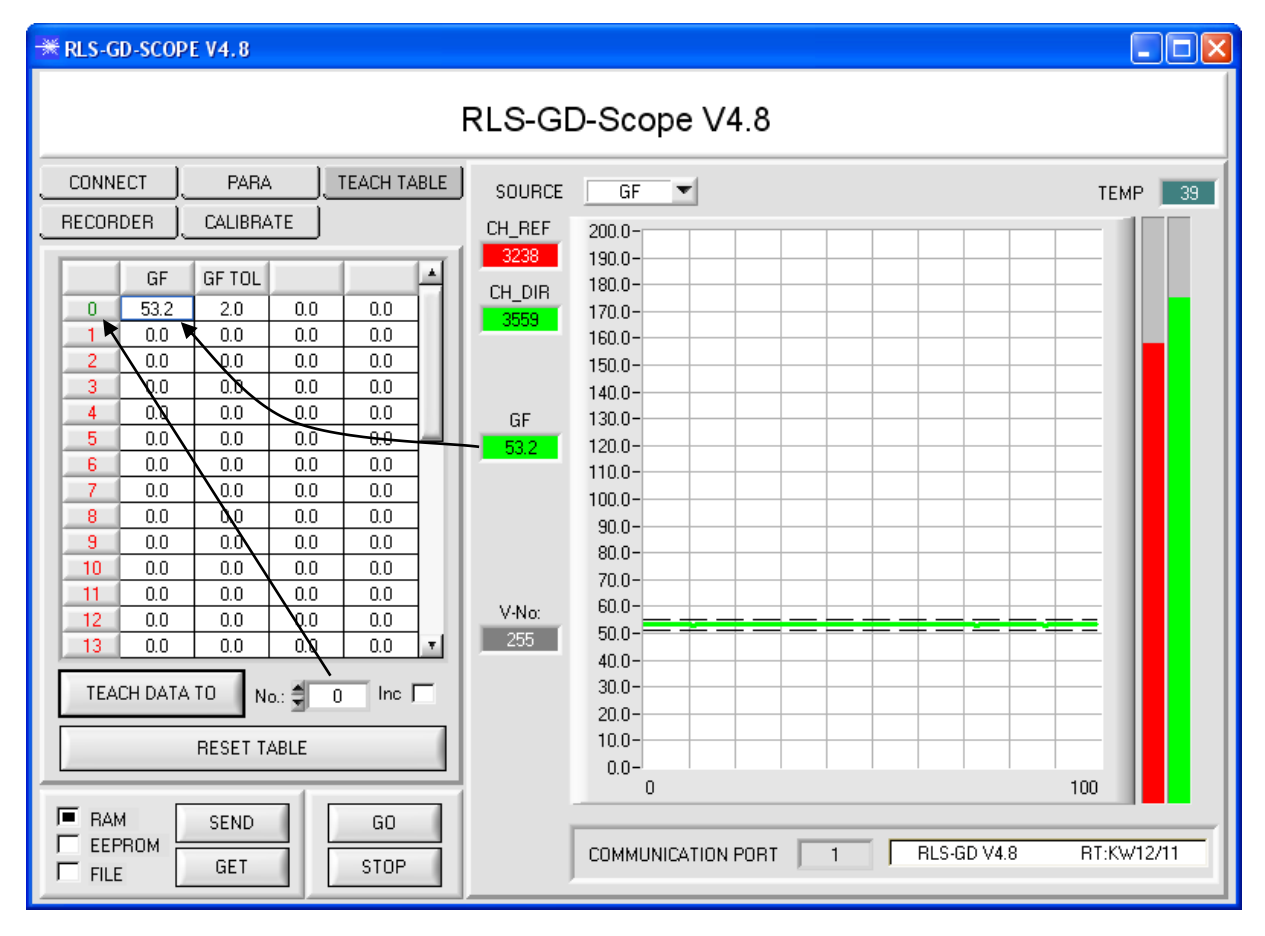

Drücken Sie die Taste **SEND**, um dem Sensor den gelernten Vektor mitzuteilen. Aktivieren Sie den **GO** Modus wieder. Wenn der Sensor einen Zeilenvektor wiedererkennt, wird die entsprechende Zeilennummer unter **V-No:** auf der Software-Oberfläche visualisiert. 255 bedeutet, dass keiner der gelernten Vektoren wieder erkannt wurde.

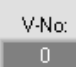

Ein Glanzgrad ist nur dann wiedererkannt, wenn er sich im Toleranzfenster befindet.

#### 5. Schritt:

Zum Einlernen der weiteren Vektoren stellen Sie sicher, dass der Messkopf auf diese leuchtet. Anschließend wiederholen Sie ab Schritt 4.

#### 6. Schritt:

Nachdem Sie alle Vektoren eingelernt haben, selektieren Sie **EEPROM** und drücken **SEND**, damit die Daten im nichtflüchtigen Speicher des Sensors abgelegt werden.

# 3.2 EVALUATION MODE NORM\_INT

#### 1. Schritt:

Vor Einsatz der Software-Hilfsmittel (graphische Anzeige der Sensorsignale) muss der Sensor so genau wie möglich auf das jeweilige Messobjekt bzw. den Hintergrund von Hand einjustiert werden. Der Referenzabstand des Sensors zum Messobjekt ist dem Datenblatt des jeweiligen Sensortyps zu entnehmen. Stellen Sie sicher, dass der Sensor angeschlossen und mit der Betriebsspannung versorgt ist.

#### 2. Schritt:

Starten Sie die Software RLS-GD-Scope V4.8. Bitte prüfen Sie, ob in der Statuszeile rechts unten die Meldung "RLS-GD V4.8 RT:KWxx/xx " erschienen ist.

**Hinweis:** Sie erhalten eine Kurzinfo über einzelne Bedienelemente, indem Sie den Maus-Cursor auf das entsprechende Element bewegen und die rechte Maustaste klicken.

| ₩ RLS-GD-SCOPE V4.8                                                                                                    |                                                                                                    |         |
|----------------------------------------------------------------------------------------------------|----------------------------------------------------------------------------------------------------|---------|
|                                                                                                    | RLS-GD-Scope V4.8                                                                                                    |         |
| CONNECT       PARA       TEACH TABLE         RECORDER       TEACH TABLE         POWER MODE       STATIC         POWER (pm)       175         0       500       1000         AVERAGE       4096       4096         MAXVEC.No.       1       1         INTLIM       0       10         HOLD (ms)       10       10         DIGITAL OUTMODE       DIRECT HI       4         ANALOG OUT FROM       0       10       100         EVALUATION MODE       NORM_INT       100       100         EVALUATION MODE       NORM_INT       100       100         EXTEACH       OFF       BIAS       OFF         I       RAM       SEND       G0       60         ELEPROM       GET       STOP       STOP | SOURCE         NORM         ✓           1000-<br>950 -<br>950 -<br>950 -<br>950 -<br>950 -<br>90 -<br>950 -<br>90 -<br>90 -<br>90 -<br>90 -<br>90 -<br>90 -<br>90 -<br>9 | TEMP 40 |

#### 3. Schritt:

Vergewissern Sie sich, dass zum Datenaustausch mit dem Sensor vorerst **RAM** und nicht **EEPROM** selektiert ist. (RAM ist ein flüchtiger Speicher im Sensor, d.h. Daten gehen nach Ausschalten verloren. EEPROM ist ein nichtflüchtiger Speicher im Sensor, d.h. Daten gehen nach Ausschalten nicht verloren.)

Alle weiteren Parameter sollten so eingestellt sein wie im oberen Bild angegeben. Drücken Sie zur Ansicht der Parameter den Reiter **PARA**. (Siehe dazu auch die Funktion FILE im Manual.)

Drücken Sie nun die Taste GO. Es beginnt ein Datenaustausch zwischen Sensor und PC. Die von der Oberfläche zurück reflektierten Anteile für **CH\_DIR** und **CH\_DIF** werden auf der Software-Oberfläche als Balken dargestellt. Die **NORM** und **INT** werden in einem Display sowie im Graphen angezeigt.

Stellen Sie den POWER Wert so ein, dass sich mindestens einer der zwei Balken im oberen Drittel seines Dynamikbereiches befindet, aber keiner in Sättigung ist.

**Beachte!** Nachdem Sie den **POWER** Wert verändert haben, müssen Sie dies dem Sensor mitteilen. Drücken Sie dazu die Taste **SEND**. Prüfen Sie die Balken durch erneutes Drücken von **GO**. Wiederholen Sie den Vorgang so oft, bis der **POWER** Wert passt.

**Tipp!** Es gibt einen Trick, um sehr schnell einen geeigneten **Power** Wert zu finden. Stellen Sie **POWER MODE = DYNAMIC** ein. Der Sensor versucht einen geeigneten **Power** Wert zu finden. Kontrollieren Sie das durch Drücken von **GO**. Haben sich die Balken "eingependelt" drücken Sie **STOP**. Drücken Sie nun auf **GET**. Der Power Wert, welcher gefunden wurde, steht jetzt im Funktionsfeld **POWER**. Stellen Sie **POWER MODE = STATIC** ein und drücken Sie auf **SEND**.

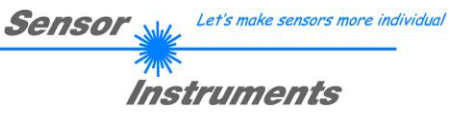

#### 4. Schritt:

Aus den Daten CH\_DIR und CH\_DIF wird NORM und INT nach den folgenden Formeln errechnet:

$$NORM = \frac{CH\_DIR}{CH\_DIR+CH\_DIF} *1000 \qquad INT = \frac{CH\_DIR+CH\_DIF}{2}$$

Drücken Sie nochmals die Taste GO, um die aktuellen Daten auszulesen.

Drücken Sie STOP, um den Datenaustausch zu stoppen.

Schalten Sie nun über den Reiter TEACH TABLE zur TEACH TABLE um.

Wählen Sie unter No.: eine Zeile aus, auf die der aktuell anliegende Glanzfaktor gelernt werden soll.

(ACHTUNG: Nur die grün gekennzeichneten Zeilen werden vom Sensor ausgewertet. Wenn Sie mehrere Vektoren lernen wollen, dann wählen Sie unter dem Parameter **MAXVEC-No.** aus wie viele es sein sollen.)

Drücken Sie nun **TEACH DATA TO**. Die berechnete **NORM** und **INT** werden in die **TEACH TABLE** übernommen, und zwar in die Zeile, welche Sie unter **No.:** ausgewählt haben. Passen Sie gegebenenfalls noch die Toleranzen **N TOL** und **I TOL** an. Selektieren Sie dazu die entsprechende Zelle in der **TEACH TABLE** und drücken F2 oder führen Sie einen Doppelklick auf die entsprechende Zelle aus.

Im Graphik Display wird die aktuelle **NORM** mit dem Toleranzfenster, welches unter **No.:** eingestellt ist, angezeigt. Schalten Sie unter **SOURCE** auf **INT** um die Intensität mit Toleranzfenster zu visualisieren.

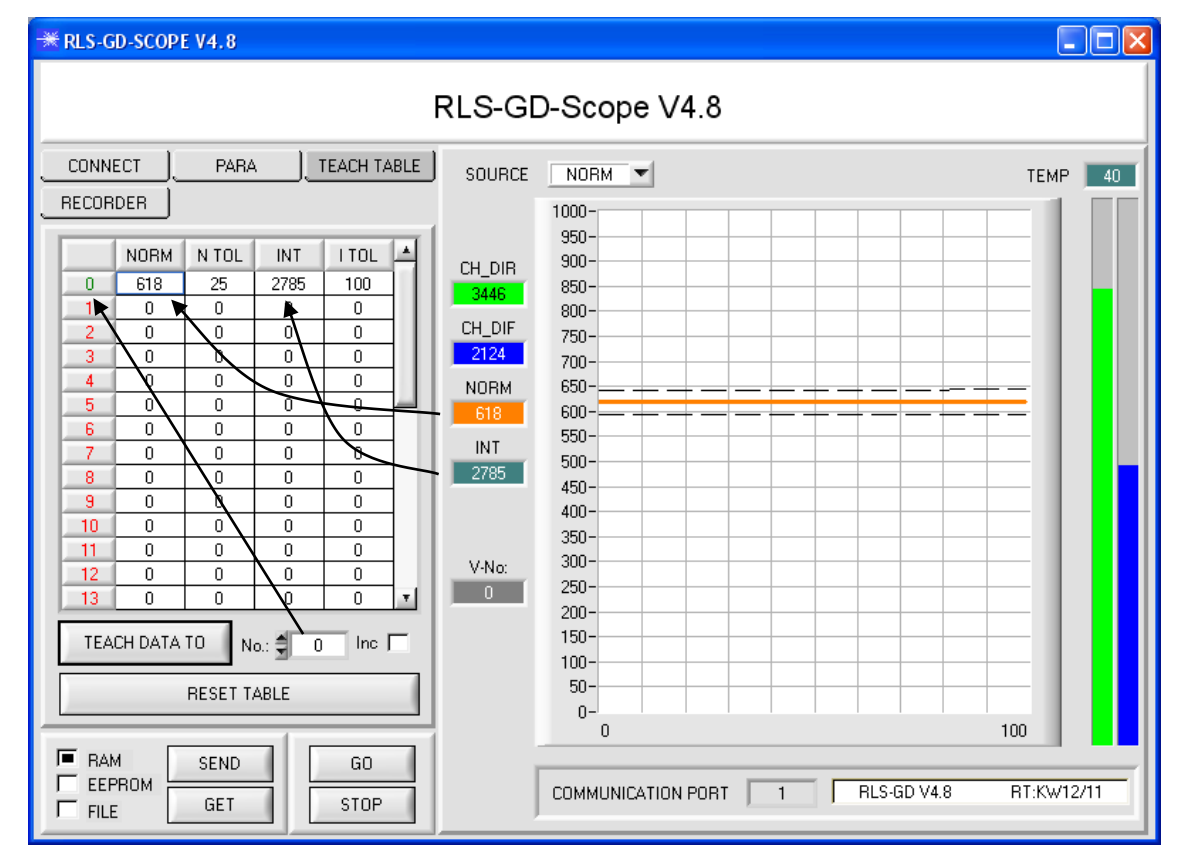

Drücken Sie die Taste **SEND**, um dem Sensor den gelernten Vektor mitzuteilen. Aktivieren Sie den **GO** Modus wieder. Wenn der Sensor einen Zeilenvektor wiedererkennt, wird die entsprechende Zeilennummer unter **V-No**: auf der Software-Oberfläche visualisiert. 255 bedeutet, dass keine der gelernten Vektoren wieder erkannt wurde.

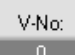

Ein Lernvektor ist nur dann wiedererkannt, wenn er sich im Toleranzfenster für **NORM** und **INT** befindet.

#### 5. Schritt:

Zum Einlernen der weiteren Vektoren stellen Sie sicher, dass der Messkopf auf diese leuchtet. Anschließend wiederholen Sie ab Schritt 4.

#### 6. Schritt:

Nachdem Sie alle Vektoren eingelernt haben, selektieren Sie **EEPROM** und drücken **SEND**, damit die Daten im nichtflüchtigen Speicher des Sensors abgelegt werden.

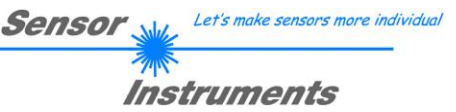

# 4. Bedienung der TEMPCOMP-Scope Software

Sollte bei einem Firmwareupdate etwas schief gehen, so dass die im EEPROM gespeicherten Temperaturkennlinien verloren gegangen sind, dann ist es notwendig, diese Kennlinien wieder zu erstellen. Dazu benötigen Sie ein File mit den entsprechenden Daten. Dieses File erhalten Sie von Ihrem Lieferanten.

Zur Temperaturkompensation starten Sie bitte die entsprechende, auf der CD mitgelieferte Software **TEMPCOMP-**Scope.

Bitte stellen Sie sicher, dass Sie mit dem Sensor verbunden sind. Eventuell müssen Sie die Verbindung über **CONNECT** auswählen. Stellen Sie unter **SELECT SENSOR** den richtigen Sensor ein, sofern dies nicht automatisch erfolgt.

| -* TEMPCOMP-Scope V1.4                                                                                                    |                                                                                                    |
|----------------------------------------------------------------------------------------------------|----------------------------------------------------------------------------------------------------|
| TEMPCOMP-S                                                                                                    | Scope V1.5                                                                                                    |
| SELECT SENSOR RIsGd V4.4 or higher CONNECT COM                                                                                                    | IMUNICATION PORT 1 RLS-GD V4.5 RT:KW34/09                                                                                                    |
| GET EQUATION FROM DISK       SAVE EQUATION TO DISK         X^4       X^3       X^2       x       t         0.00000       -0.00090       -0.1159       12.2330       3516.1         0.00000       0.00140       -0.4002       20.2180       3424.9         0.00000       -0.00070       -0.2280       20.0000       3382.7         CALCULATE CURVES       SHOW REF       SHOW DIR       SHOW DIF         TEMP       0       REF       3516       DIR       3425       DIF       3383 | Selected sensor is RIsGd V4.4 or higher                                                                                                    |
| SP REF     3516     SP DIR     3424     SP DIF     3382       CALCULATE CALIBRATION CURVES       SHOW CF REF     SHOW CF DIR     SHOW CF DIF       SEND CF     CURVE SAVING     SUCCESS                                                                                                    | 1464-           1404-           1345-           1285-           1225-           1166-           1046-           1046-           106-           1046-           1046-           1046-           1046-           1046-           1046-           1046-           1046-           1046-           1046-           1046-           1046-           1046-           1046-           1046-           1046-           1046-           1046-           1046-           1046-           1046-           1046-           1046-           1046-           1046-           1046-           1047-           1047-           1047-           1047-           1047-           1047-           1047-           1047-           1047-           1047-           1047-           1047-           1047-           1047- |

- 1. Schritt: Laden Sie jetzt über **GET EQUATION FROM DISK** das Temperaturkompensations-File, welches Sie von Ihrem Lieferanten erhalten haben.
- 2. Schritt: Drücken Sie **CALCULATE CURVES**, um die Daten im Graphen anzuzeigen. Mit **SHOW REF**, **SHOW DIR** und **SHOW DIF** können Sie sich die Kurven einzeln ansehen.
- 3. Schritt Wählen Sie die sensorinterne Betriebstemperatur (nicht in °C), welche der Sensor bei einer Umgebungstemperatur von 20° hat. Der Wert müsste in der File-Bezeichnung enthalten sein.
- 4. Schritt Drücken Sie CALCULATE CALIBRATION CURVES, um die Ausgleichsgeraden zu berechnen. Mit SHOW CF REF, ... können Sie sich die Kurven wieder einzeln ansehen.
- 5. Schritt Mit Drücken von SEND CF werden die Ausgleichsgeraden im EEPROM des Sensors abgelegt.
- 6. Schritt Eine erfolgreiche Temperaturkompensation sehen Sie, wenn der Status **SUCCESS** angezeigt wird.

Anmerkung! Wenn Sie das Temperaturkompensations-File nicht gleich zur Hand haben, starten Sie einfach die **TEMPCOMP-Scope** Software. Bauen Sie eine Verbindung auf, soweit noch nicht vorhanden, und drücken Sie einfach **SEND-CF**. Der Sensor funktioniert jetzt wie gehabt, ist jedoch nicht temperaturkompensiert.

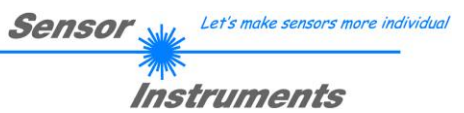

# 5. Externe Triggerung der RLS-GD Sensoren

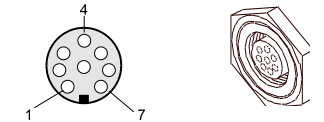

Die externe Triggerung erfolgt über Pin Nr. 3 (grn) an der 8-pol. Buchse der RLS-GD/PLC Steckverbindung.

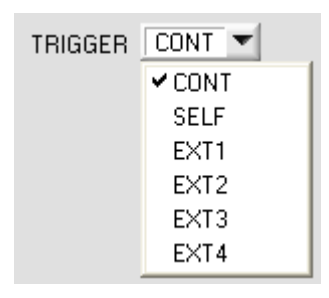

EXTERN:

Zunächst muss der externe Trigger-Modus eingestellt werden. Hierzu muss im TRIGGER Auswahlfeld die Option EXT1, EXT2, EXT3 oder EXT4 angewählt werden.

#### Beachte:

Erst nach Anklicken der SEND Taste wird die neue Einstellung am RLS-GD Sensor aktiviert!

SEND

| Beachte:                    | Der<br>d.h., | Trigge<br>ein Trig | reingang<br>gger-Erei | (IN0<br>gnis w | PIN3<br>rird erk | grün<br>annt, s | am<br>solang | Kabel<br>ge IN0 = | cab-la:<br>HIGH ( | s8/SPS)<br>(+24V) is | ist<br>t. | HIGH   | aktiv,  |
|-----------------------------|--------------|--------------------|-----------------------|----------------|------------------|-----------------|--------------|-------------------|-------------------|----------------------|-----------|--------|---------|
|                             |              | [                  |                       |                |                  |                 |              | ]                 |                   |                      |           |        |         |
| INO –                       |              |                    |                       |                |                  |                 |              |                   |                   |                      | HI        | GH (+2 | 24V)    |
| (Pin3 grn bzv<br>TEACH-Tast | w.<br>:e)    |                    | т                     | riggeru        | ung ak           | tiv !           |              | keine             | Trigge            | rung !               | LC        | )W (0V | ′, GND) |
|                             |              | :                  |                       | iggen          | ang an           |                 |              |                   | 111990            | i ung i              |           |        |         |

# 6. Funktion der LEDs

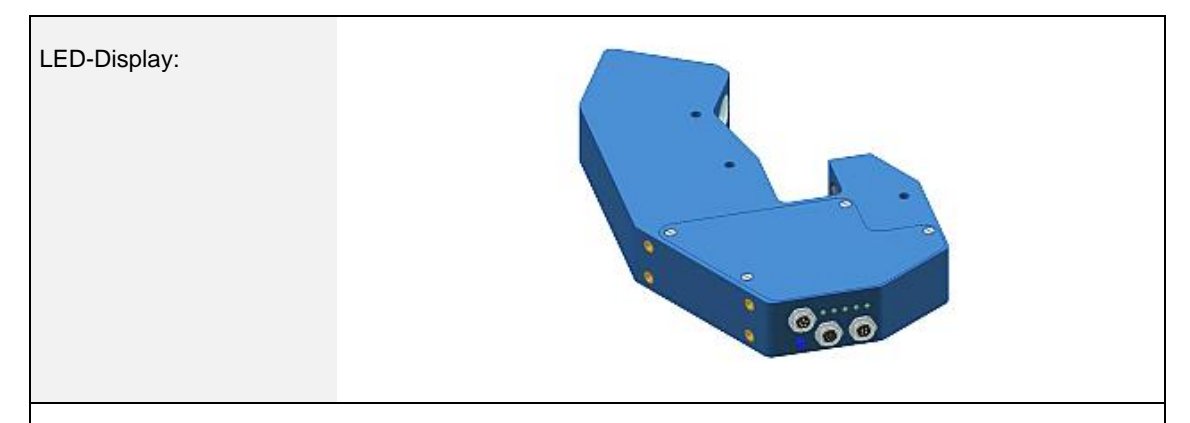

# BINARY

Mit Hilfe von 5 gelben LEDs wird der erkannte Zeilenvektor am Gehäuse des RLS-GD Sensors visualisiert. Der am LED-Display angezeigte Zeilenvektor wird im Binär-Modus (OUT BINARY) gleichzeitig als 5-Bit-Binär-Information an den Digitalausgängen OUT0 ... OUT4 der 8-pol. RLS-GD/SPS-Anschlussbuchse ausgegeben.

Der RLS-GD Sensor kann maximal 31 Zeilenvektoren (0 ... 30) entsprechend der einzelnen Zeilen in der TEACH TABLE verarbeiten. Ein "Fehler" bzw. ein "nicht erkannter Zeilenvektor" wird durch das Aufleuchten aller LEDs angezeigt (OUT0 ... OUT4 Digitalausgänge sind auf HIGH Pegel).

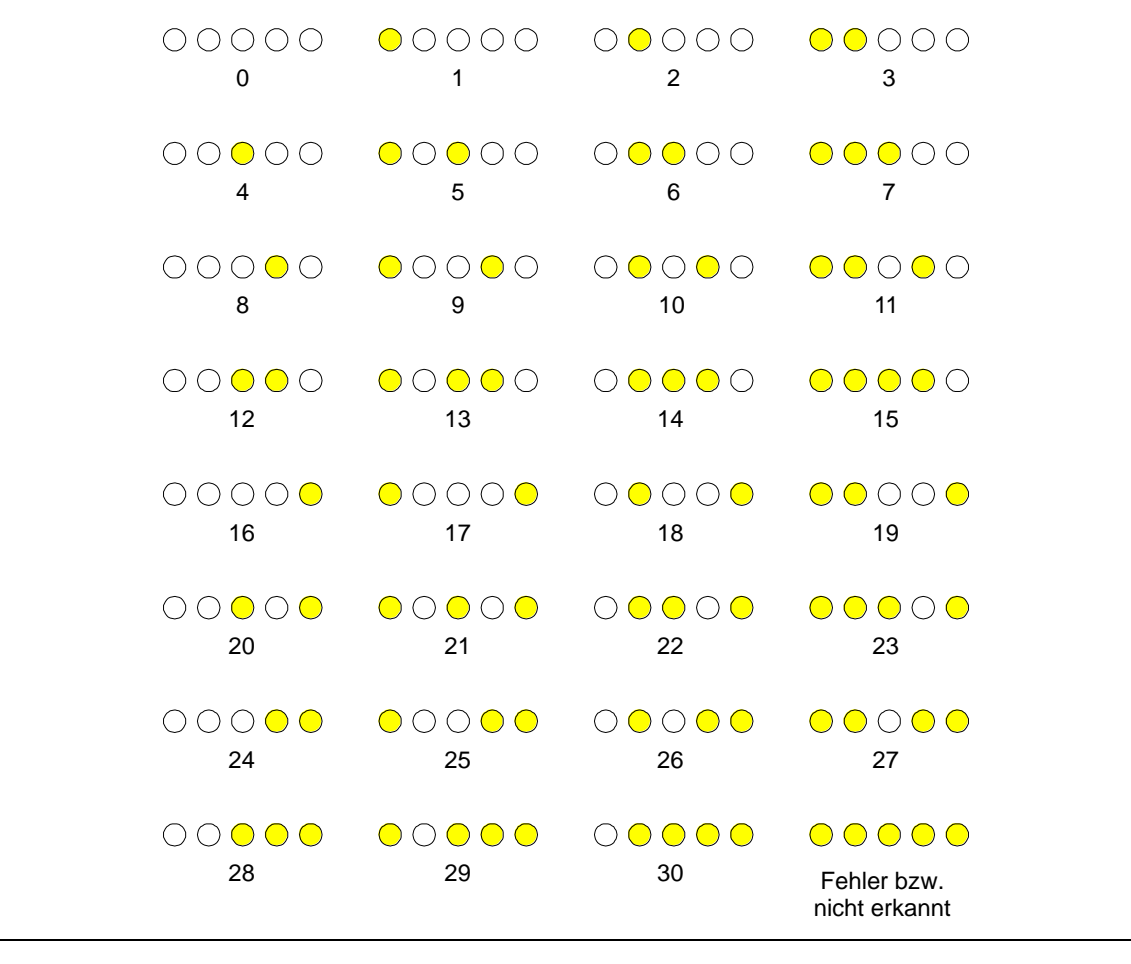

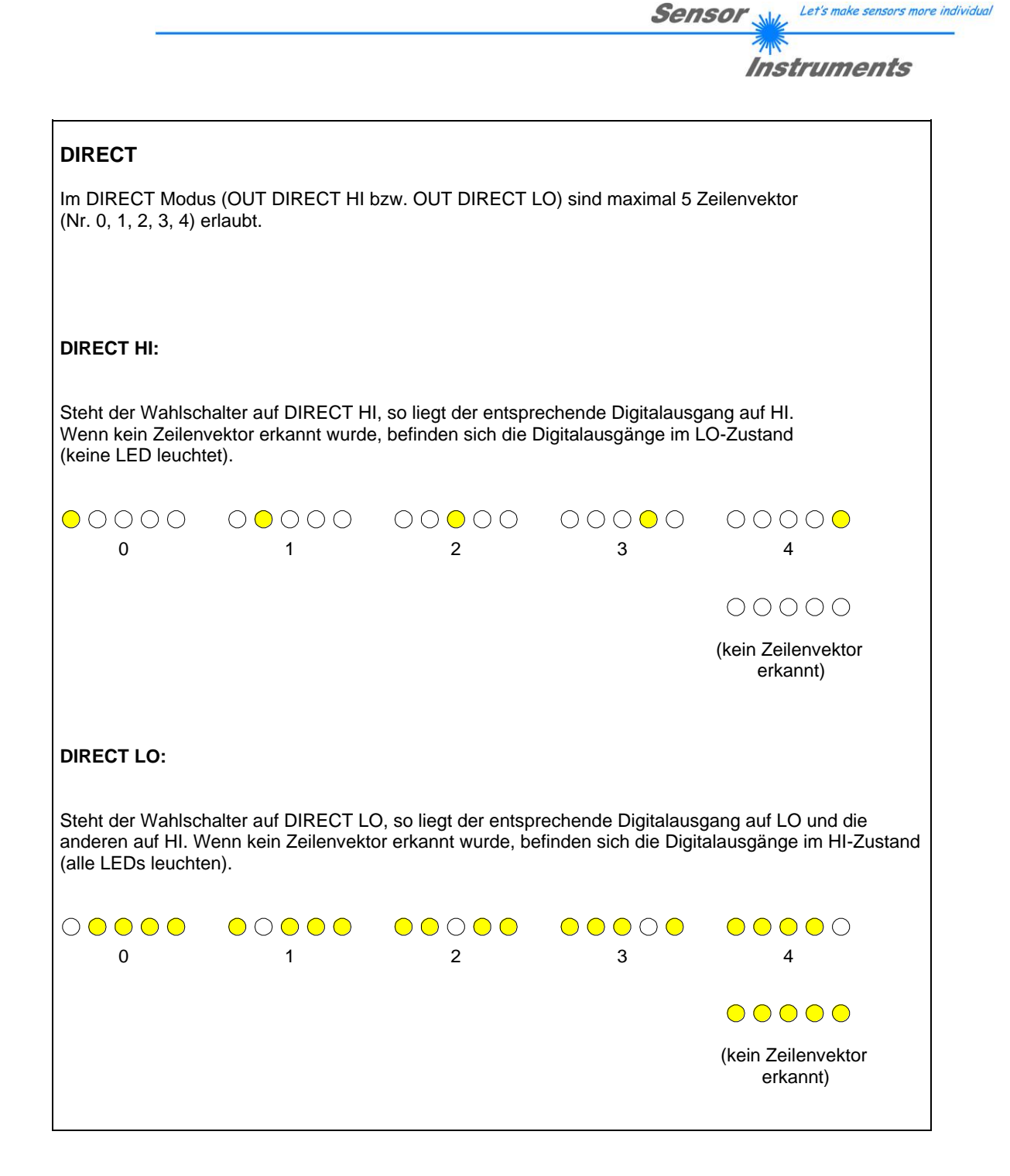

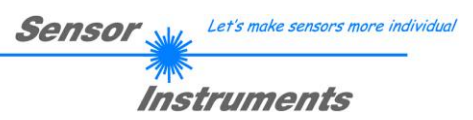

#### Anschlussbelegung RLS-GD 7.

# Anschluss RLS-GD an den PC:

|          | 5-pol. Buchse (Typ Binder 712)<br><i>RLS-GD/PC-RS232</i> |               |
|----------|----------------------------------------------------------|---------------|
| Pin-Nr.: |                                                          | Belegung:     |
| 1        |                                                          | 0V (GND)      |
| 2        |                                                          | TxD           |
| 3        |                                                          | RxD           |
| 4        |                                                          | +24VDC        |
| 5        |                                                          | Not connected |

# Anschluss RLS-GD an SPS:

|          | 8-pol. Buchse<br>RLS- | (Typ Binder 712)<br>-GD/SPS                              |  |
|----------|-----------------------|----------------------------------------------------------|--|
| Pin-Nr.: | Farbe:                | Belegung:                                                |  |
| 1        | weiß                  | 0V (GND)                                                 |  |
| 2        | braun                 | +24VDC (±10%)                                            |  |
| 3        | grün                  | INO                                                      |  |
| 4        | gelb                  | OUT0 (Digital 0: typ. 0 1V, Digital 1: typ. +Ub – 10%)   |  |
| 5        | grau                  | OUT1 (Digital 0: typ. 0 1V, Digital 1: typ. +Ub – 10%)   |  |
| 6        | rosa                  | OUT2 (Digital 0: typ. 0 1V, Digital 1: typ. +Ub – 10%)   |  |
| 7        | blau                  | OUT3 (Digital 0: typ. 0 1V, Digital 1: typ. +Ub – 10%)   |  |
| 8        | rot                   | OUT4 (Digital 0: typ. 0 … 1V, Digital 1: typ. +Ub – 10%) |  |

|          | 4-pol. Buchse<br>RLS |                                  |                   |  |
|----------|----------------------|----------------------------------|-------------------|--|
| Pin-Nr.: | Farbe:               |                                  | Belegung:         |  |
| 1        | weiß                 | 0V (GND)                         |                   |  |
| 2        | braun                | Not connected                    |                   |  |
| 3        | schwarz              | Analog-Spannungsausgang (0 +10V) |                   |  |
| 4        | blau                 | Analog-Stro                      | mausgang (4 20mA) |  |

# 8. RS232 Schnittstellenprotokoll

# RS232 communication protocol PC ⇔ RLS GD Sensor (RLS-GD-Scope V4.8)

- Standard RS232 serial interface without hardware-handshake

- 3-wire: GND, TX0, RX0

- Speed: 19200 baud factory setting, can be changed (example 190) to 9600, 19200, 38400, 57600, 115200 8 data-bits, no parity-bit, 1 stop-bit in binary mode, us (unsigned), MSB (most significant byte) first.

The control device (PC or PLC) has to send a data frame of 18 words to the Sensor. All bytes must be transmitted in binary format (us, MSB). The meaning of the parameters is described in the software manual. Info: 1 word = 2 bytes

Method:

The hardware is permanently reading (polling) the incoming byte at the RS232 connection. If the incoming word is 0x0055 (synch-word), then the 2. word (order-word) is read in, after this, 16 words (parameters) will be read. After reading in the completely data frame, the Sensor executes the order which is coded at the 2. word (order-word).

|      |        |                      | Format of the data frame:                                            |
|------|--------|----------------------|----------------------------------------------------------------------|
| Word | Format | Meaning              | Comment:                                                             |
| NO.  |        |                      |                                                                      |
| 1    | Word   | sync-word = $0x0055$ | hex-code 0x0055, binary: 0000 0000 0101 0101, synchronisation word   |
| 2    | Word   | ORDER NUMBER         | order word                                                           |
| 3    | Word   | POWER                | LED intensity (0 1000) Attention intensity in thousendth!            |
| 4    | Word   | PMOD                 | LED mode STAT, DYN (0,1)                                             |
| 5    | Word   | AVERAGE              | Signal averaging                                                     |
|      |        |                      | 1,2,4,8,16,32,64,128,256,512,1024,2048,4096,8192,16384 or 32768      |
| 6    | Word   | EVALUATION MODE      | Evaluation mode NORM_INT or GLOSS coded to (0,1)                     |
| 7    | Word   | HOLD[ms]             | Hold time 0,1,2,3,5,10,50 or 100ms coded to (0,1,2,3,5,10,50 or 100) |
| 8    | Word   | INTLIM               | Lower intensity limit (0 4095)                                       |
| 9    | Word   | MAXVEC-No.           | Number of the vectors (1,2,3,,31)                                    |
| 10   | Word   | DIGITAL OUTMODE      | Function of the digital output (0=direct/HI, 1=binary, 2=direct/LO)  |
| 11   | Word   | TRIGGER              | Trigger mode CONT,SELF,EXT1,EXT2,EXT3,EXT4 coded to (0,1,2,3,4,5)    |
| 12   | Word   | EXTERN TEACH         | Extern Teach OFF or ON coded to (0,1)                                |
| 13   | Word   | ANAOUT BEGIN         | Analog Output Range begin                                            |
| 14   | Word   | ANAOUT END           | Analog Output Range end                                              |
| 15   | Word   | BIAS                 | BIAS OFF, OCAL or FCAL coded to (0,1,23)                             |
| 16   | Word   | ST TRSH              | Self Trigger Threshold                                               |
| 17-  | Word   | Free                 | Must be sent as dummy (e.g. 2x value 0)                              |
| 18   |        |                      |                                                                      |

| Value    | ORDER NUMBER (paramete                                        | er byte no. 2)                |
|----------|---------------------------------------------------------------|-------------------------------|
| 0        | nop                                                           | no operation                  |
| 1        | Save parameter from PC into RAM                               | Cf. Example 1                 |
| 2        | Save one selectable row of TEACH TABLE into RAM               | Cf. Example 2                 |
| 3        | Send parameter from RAM to PC                                 | Cf. Example 3                 |
| 4        | Send one selectable Row of TEACH TABLE from RAM to PC         | Cf. Example 4                 |
| 5        | Send data from RAM to PC                                      | Cf. Example 5                 |
| 6        | Save parameter from RAM to EEPROM                             | Cf. Example 6                 |
| 7        | Send connection OK to PC                                      | Cf. Example 7                 |
| 8        | Load Parameter from EEPROM to RAM                             | Cf. Example 8                 |
| 9        | Send Profile to PC                                            | Cf. Example 9                 |
| 20       | Send line ok = 0x0055, 0x0014, 0x00AA, 15 Dummies to PC       | Cf. Example 20                |
| 50       | Start or Stop an automatic send of a data frame after trigger | Cf. Example 50                |
| 190      | Change baud rate                                              | Cf. Example190                |
| 1, 5, 30 | START CALIBRATE WITH REF=100                                  | Cf. Example CALIBRATE REF=100 |

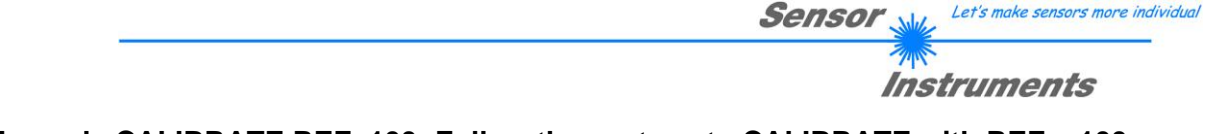

### Example CALIBRATE REF=100: Follow these steps to CALIBRATE with REF = 100

1. Place the sensor in the calibration device (GD-xx-CAL) with REF = 100

2. Initialize the following parameters with these values and save the old values temporarily.TRIGGER = 0POWER = 512PMOD = 0AVERAGE = 4096EVALUATION MODE = 1TRIGGER = 0You need an auxiliary variable as a flag powerHelp = 512.The other parameter can be left as they are.TRIGGER = 0

3. Now send the parameters to the sensor with **ORDER NUMBER = 1**  $\rightarrow$  See **Example 1** 

4. Wait 3 seconds bevor you proceed. (to make sure that the sensor has received the parameters and is working with them)

5. Acquire data from the sensor with ORDER NUMBER = 5 to get CH\_REF and CH\_DIR → See Example 5

6. Find the MAXIMUM from CH\_REF and CH\_DIR.

7. If the MAXIMUM is higher than 3750 → POWER = POWER - powerHelp/2 If the MAXIMUM is lower than 3750 → POWER = POWER + powerHelp/2 powerHelp = powerHelp/2 (526, 128, 64, ....)

8. Repeat step 3 – 7 as long as powerHelp >1 and POWER <= 1000 (successive approximation, maximum 10x)

9. Now check 2500 < MAXIMUM < 3900 → CALIBRATION CAN BE DONE If not → CALIBRATION CANNOT BE DONE → STOP here and begin with step 1

#### 10. If CALIBRATION CAN BE DONE AVERAGE = 32768

11. Send the parameter again to the sensor with **ORDER NUMBER = 1**  $\rightarrow$  See **Example 1** (To make sure that you work with the actual parameters)

12. Wait 3 seconds bevor you proceed. (to make sure that the sensor has received the parameters and is working with them)

13. Acquire data from the sensor with ORDER NUMBER = 5 to get CH\_REF and CH\_DIR → See Example 5

14. Send calibration parameters from PC into the EEPROM of the RLS-GD with **ORDER NUMBER = 30**. The completely data frame = 18 words must be sent to the RLS-GD hardware in binary form (sync-word / order-word / 16 parameter words).

#### DATA FRAME PC → RLS GD (18 WORDS)

| 0x0055 | SYNCWORD   |
|--------|------------|
| 30     | ORDER-WORD |
| XXX    | POWER      |
| XXX    | CH_DIR     |
| XXX    | CH_REF     |
| 0      | DUMMY      |
| 0      | DUMMY      |
| 0      | DUMMY      |
| 0      | DUMMY      |
| 0      | DUMMY      |
| 0      | DUMMY      |
| 0      | DUMMY      |
| 0      | DUMMY      |
| 0      | DUMMY      |
| 0      | DUMMY      |
| 0      | DUMMY      |
| 0      | DUMMY      |
| 0      | DUMMY      |

15. Finally, send the temporarily stored parameters (step 2) back to the sensor.  $\rightarrow$  See Example 1

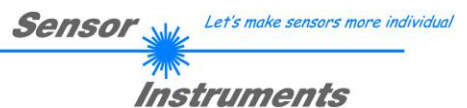

### Example 1: DATA FRAME with ORDER NUMBER = 1:

ORDER NUMBER (second word = 1): WRITE parameters from PC into RAM of the RLS-GD! The completely data frame = 18 words must be sent to the RLS-GD hardware in binary form (sync-word / order-word / 16 parameter words).

### DATA FRAME PC → RLS GD (18 WORDS)

| 0x0055 | SYNCWORD        |
|--------|-----------------|
| 1      | ORDER-WORD      |
| 200    | POWER           |
| 0      | PMOD            |
| 1024   | AVERAGE         |
| 0      | EVALUATION MODE |
| 10     | HOLD[ms]        |
| 10     | INTLIM          |
| 5      | MAXVEC-No.      |
| 0      | DIGITAL OUTMODE |
| 0      | TRIGGER         |
| 0      | EXTER TEACH     |
| 0      | ANAOUT BEGIN    |
| 100    | ANAOUT END      |
| 0      | BIAS            |
| 200    | ST TRSH         |
| 0      | DUMMY           |
| 0      | DUMMY           |

#### DATA FRAME RLS GD → PC (18 WORDS)

| 0x00AA | SYNCWORD        |
|--------|-----------------|
| 1      | ORDER-WORD      |
| 200    | POWER           |
| 0      | PMOD            |
| 1024   | AVERAGE         |
| 0      | EVALUATION MODE |
| 10     | HOLD[ms]        |
| 10     | INTLIM          |
| 5      | MAXVEC-No.      |
| 0      | DIGITAL OUTMODE |
| 0      | TRIGGER         |
| 0      | EXTER TEACH     |
| 0      | ANAOUT BEGIN    |
| 100    | ANAOUT END      |
| 0      | BIAS            |
| 200    | ST TRSH         |
| 0      | DUMMY           |
| 0      | DUMMY           |

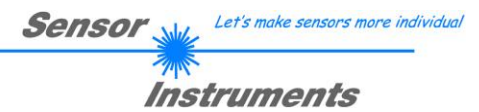

# Example 2: DATA FRAME with ORDER NUMBER = 2:

ORDER NUMBER (second word = 2): WRITE one selectable row (vector) of TEACH TABLE into RAM of the RLS-GD!

The completely data frame = 18 words must be sent to the RLS-GD hardware in binary form (sync-word / order-word / ROW-NO / 4 parameter words = vector, 11 dummies). Fill unused words of the TEACH VECTOR by value word=1 in binary form.

### DATA FRAME PC → RLS-GD (18 WORDS)

| 0x0055 | SYNC-WORD                              |
|--------|----------------------------------------|
| 2      | ORDER-WORD                             |
| 0      | ROW-No. (030)                          |
| 500    | NORM respectively GF                   |
| 20     | N TOL respectively GF TOL              |
| 500    | INT respectively PP respectively DUMMY |
| 30     | I TOL respectively DUMMY               |
| 1      | DUMMY                                  |
| 1      | DUMMY                                  |
| 1      | DUMMY                                  |
| 1      | DUMMY                                  |
| 1      | DUMMY                                  |
| 1      | DUMMY                                  |
| 1      | DUMMY                                  |
| 1      | DUMMY                                  |
| 1      | DUMMY                                  |
| 1      | DUMMY                                  |
| 1      | DUMMY                                  |

### DATA FRAME RLS-GD → PC (18 WORDS)

| 0x00AA | SYNC-WORD                              |
|--------|----------------------------------------|
| 2      | ORDER-WORD                             |
| 0      | ROW-No. (030)                          |
| 500    | NORM respectively GF                   |
| 20     | N TOL respectively GF TOL              |
| 500    | INT respectively PP respectively DUMMY |
| 30     | I TOL respectively DUMMY               |
| 1      | DUMMY                                  |
| 1      | DUMMY                                  |
| 1      | DUMMY                                  |
| 1      | DUMMY                                  |
| 1      | DUMMY                                  |
| 1      | DUMMY                                  |
| 1      | DUMMY                                  |
| 1      | DUMMY                                  |
| 1      | DUMMY                                  |
| 1      | DUMMY                                  |
| 1      | DUMMY                                  |

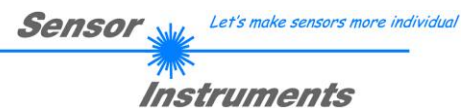

### Example 3: DATA FRAME with ORDER NUMBER = 3:

ORDER NUMBER (second word = 3): READ parameters out of RLS-GD-RAM memory! The same frame as example 1 must be sent to the RLS-GD hardware except of the order word that must be **3**. The values for the parameters must be sent as Dummies.

The complete DATA FRAME which is responded by the RLS-GD hardware is 18 words.

#### DATA FRAME PC $\rightarrow$ RLS-GD (18 WORDS) DATA FRAME RLS-GD $\rightarrow$ PC (18 WORDS)

| 0x00AA | SYNC-WORD       |
|--------|-----------------|
| 3      | ORDER-WORD      |
| 200    | POWER           |
| 0      | PMOD            |
| 1024   | AVERAGE         |
| 0      | EVALUATION MODE |
| 10     | HOLD[ms]        |
| 10     | INTLIM          |
| 5      | MAXVEC-No.      |
| 0      | DIGITAL OUTMODE |
| 0      | TRIGGER         |
| 0      | EXTER TEACH     |
| 0      | ANAOUT BEGIN    |
| 100    | ANAOUT END      |
| 0      | BIAS            |
| 200    | ST TRSH         |
| 0      | DUMMY           |
| 0      | DUMMY           |

### Example 4: DATA FRAME with ORDER NUMBER = 4:

ORDER NUMBER (second word = 4): READ one selectable row (vector) from RAM of the RLS-GD! The same frame as example 2 must be sent to the RLS-GD hardware except of the order word that must be **4**. The values for the parameters must be sent as Dummies.

The complete DATA FRAME which is responded by the RLS-GD hardware is 18 words.

#### DATA FRAME PC $\rightarrow$ RLS-GD (18 WORDS) DATA FRAME RLS-GD $\rightarrow$ PC (18 WORDS)

| 0x00AA | SYNC-WORD                              |
|--------|----------------------------------------|
| 4      | ORDER-WORD                             |
| 0      | ROW-No. (030)                          |
| 500    | NORM respectively GF                   |
| 20     | N TOL respectively GF TOL              |
| 500    | INT respectively PP respectively DUMMY |
| 30     | I TOL respectively DUMMY               |
| 1      | DUMMY                                  |
| 1      | DUMMY                                  |
| 1      | DUMMY                                  |
| 1      | DUMMY                                  |
| 1      | DUMMY                                  |
| 1      | DUMMY                                  |
| 1      | DUMMY                                  |
| 1      | DUMMY                                  |
| 1      | DUMMY                                  |
| 1      | DUMMY                                  |
| 1      | DUMMY                                  |

# Example 5: DATA FRAME with ORDER NUMBER = 5:

ORDER NUMBER (second word = 5): READ RLS-GD RAW DATA. Parameters must be sent for a constant parameter frame as dummies. At order word **5** they do not affect the RAM or EEPROM. ORDER NUMBER = 19 is similar. but if TRIGGER = 1 or 2 only triggered values are transmitted.

### DATA FRAME PC → RLS-GD (18 WORDS)

| 0x0055 | SYNC-WORD  |
|--------|------------|
| 5      | ORDER-WORD |
| 0      | DUMMY      |
| 0      | DUMMY      |
| 0      | DUMMY      |
| 0      | DUMMY      |
| 0      | DUMMY      |
| 0      | DUMMY      |
| 0      | DUMMY      |
| 0      | DUMMY      |
| 0      | DUMMY      |
| 0      | DUMMY      |
| 0      | DUMMY      |
| 0      | DUMMY      |
| 0      | DUMMY      |
| 0      | DUMMY      |
| 0      | DUMMY      |
| Ō      | DUMMY      |

DATA FRAME RLS-GD → PC (18 WORDS)

| 0x00AA |
|--------|
| 5      |
| CH_REF |
| CH_DIR |
| CH_DIF |
| NORM   |
| INT    |
| GF     |
| V-No:  |
| TEMP   |
| GF RAW |
| DUMMY  |
| DUMMY  |
| DUMMY  |
| DUMMY  |
| DUMMY  |
| DUMMY  |
| DUMMY  |

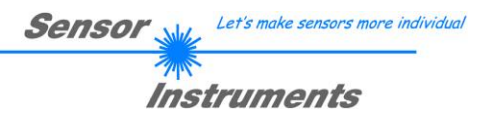

# Example 6: DATA FRAME with ORDER NUMBER = 6:

ORDER NUMBER (second word = 6): SAVE parameters from RAM to EEPROM of the RLS-GD! The complete data frame = 18 words must be sent to the RLS-GD hardware in binary form (sync-word / order-word / 16 parameter words).

### DATA FRAME PC → RLS-GD (18 WORDS)

| 0x0055 | SYNC-WORD  |
|--------|------------|
| 6      | ORDER-WORD |
| 0      | DUMMY      |
| 0      | DUMMY      |
| 0      | DUMMY      |
| 0      | DUMMY      |
| 0      | DUMMY      |
| 0      | DUMMY      |
| 0      | DUMMY      |
| 0      | DUMMY      |
| 0      | DUMMY      |
| 0      | DUMMY      |
| 0      | DUMMY      |
| 0      | DUMMY      |
| 0      | DUMMY      |
| 0      | DUMMY      |
| 0      | DUMMY      |
| 0      | DUMMY      |

After sending this data frame, the sensor saves all the parameters and teach vectors from its RAM (volatile memory) to its EEPROM (non volatile memory).

**ATTENTION**: The right parameters and teach vectors must be in the RAM of the sensor. To save the parameters and teach vectors into RAM see **Example1** and **Example2**.

After completing the sensor writes back an echo of the same frame. DATA FRAME RLS-GD  $\rightarrow$  PC (18 WORDS)

| 0x00AA | SYNC-WORD  |
|--------|------------|
| 6      | ORDER-WORD |
| 0      | DUMMY      |
| 0      | DUMMY      |
| 0      | DUMMY      |
| 0      | DUMMY      |
| 0      | DUMMY      |
| 0      | DUMMY      |
| 0      | DUMMY      |
| 0      | DUMMY      |
| 0      | DUMMY      |
| 0      | DUMMY      |
| 0      | DUMMY      |
| 0      | DUMMY      |
| 0      | DUMMY      |
| 0      | DUMMY      |
| 0      | DUMMY      |
| 0      | DUMMY      |

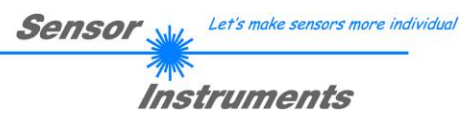

### Example 7: DATA FRAME with ORDER NUMBER = 7:

ORDER NUMBER (second word = 7): SEND CONNECTION OK from the RLS-GD to PC! Cf. example 1: Send the same DATA FRAME but with ORDER NUMBER 7 to the sensor. The sensor will reply with 18 words which tell the version of the sensor.

# Example 8: DATA FRAME with ORDER NUMBER = 8:

ORDER NUMBER (second word = 8): Load parameters from EEPROM to RAM of the RLS-GD! The complete data frame = 18 words must be sent to the RLS-GD hardware in binary form (sync-word / order-word / 16 parameter words).

### DATA FRAME PC → RLS-GD (18 WORDS)

| 0x0055 | SYNC-WORD  |
|--------|------------|
| 8      | ORDER-WORD |
| 0      | DUMMY      |
| 0      | DUMMY      |
| 0      | DUMMY      |
| 0      | DUMMY      |
| 0      | DUMMY      |
| 0      | DUMMY      |
| 0      | DUMMY      |
| 0      | DUMMY      |
| 0      | DUMMY      |
| 0      | DUMMY      |
| 0      | DUMMY      |
| 0      | DUMMY      |
| 0      | DUMMY      |
| 0      | DUMMY      |
| 0      | DUMMY      |
| 0      | DUMMY      |

After sending this data frame, the sensor loads all the parameters and teach vectors from it's EEPROM (non volatile memory) to it's RAM (volatile memory).

**ATTENTION**: The EEPROM parameters must be load first to the RAM to read it from the sensor. To get the parameters and teach vectors from RAM see **Example3** and **Example4**.

After completing the sensor writes back an echo of the same frame.

### DATA FRAME RLS-GD → PC (18 WORDS)

| 0x00AA | SYNC-WORD  |
|--------|------------|
| 8      | ORDER-WORD |
| 0      | DUMMY      |
| 0      | DUMMY      |
| 0      | DUMMY      |
| 0      | DUMMY      |
| 0      | DUMMY      |
| 0      | DUMMY      |
| 0      | DUMMY      |
| 0      | DUMMY      |
| 0      | DUMMY      |
| 0      | DUMMY      |
| 0      | DUMMY      |
| 0      | DUMMY      |
| 0      | DUMMY      |
| 0      | DUMMY      |
| 0      | DUMMY      |
| 0      | DUMMY      |

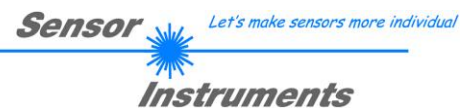

# Example 9: DATA FRAME with ORDER NUMBER = 9:

ORDER NUMBER (second word = 9): Send profile buffer to PC. The profile buffer contains 120 values. Only 16 values can be send in one block.  $\rightarrow$  8 blocks must be send. The complete data frame = 18 words must be sent to the RLS-GD hardware in binary form (sync-word / order-word / 16 parameter words).

### DATA FRAME PC → RLS-GD (18 WORDS)

| 0x0055 | SYNC-WORD         |
|--------|-------------------|
| 9      | ORDER-WORD        |
| 0      | block number (07) |
| 0      | DUMMY             |
| 0      | DUMMY             |
| 0      | DUMMY             |
| 0      | DUMMY             |
| 0      | DUMMY             |
| 0      | DUMMY             |
| 0      | DUMMY             |
| 0      | DUMMY             |
| 0      | DUMMY             |
| 0      | DUMMY             |
| 0      | DUMMY             |
| 0      | DUMMY             |
| Ō      | DUMMY             |
| 0      | DUMMY             |
| Ö      | DUMMY             |

#### DATA FRAME RLS-GD → PC (18 WORDS)

| 0x00AA                  | SYNC-WORD                                 |
|-------------------------|-------------------------------------------|
| 9                       | ORDER-WORD                                |
| Value in profile Buffer | Value (block*16)+0 in the profile Buffer  |
| Value in profile Buffer | Value (block*16)+1 in the profile Buffer  |
| Value in profile Buffer | Value (block*16)+2 in the profile Buffer  |
| Value in profile Buffer | Value (block*16)+3 in the profile Buffer  |
| Value in profile Buffer | Value (block*16)+4 in the profile Buffer  |
| Value in profile Buffer | Value (block*16)+5 in the profile Buffer  |
| Value in profile Buffer | Value (block*16)+6 in the profile Buffer  |
| Value in profile Buffer | Value (block*16)+7 in the profile Buffer  |
| Value in profile Buffer | Value (block*16)+8 in the profile Buffer  |
| Value in profile Buffer | Value (block*16)+9 in the profile Buffer  |
| Value in profile Buffer | Value (block*16)+10 in the profile Buffer |
| Value in profile Buffer | Value (block*16)+11 in the profile Buffer |
| Value in profile Buffer | Value (block*16)+12 in the profile Buffer |
| Value in profile Buffer | Value (block*16)+13 in the profile Buffer |
| Value in profile Buffer | Value (block*16)+14 in the profile Buffer |
| Value in profile Buffer | Value (block*16)+15 in the profile Buffer |

#### If block number = 7 DATA FRAME RLS-GD → PC (18 WORDS)

| 0x00AA                  | SYNC-WORD                                |
|-------------------------|------------------------------------------|
| 9                       | ORDER-WORD                               |
| Value in profile Buffer | Value (block*16)+0 in the profile Buffer |
| Value in profile Buffer | Value (block*16)+1 in the profile Buffer |
| Value in profile Buffer | Value (block*16)+2 in the profile Buffer |
| Value in profile Buffer | Value (block*16)+3 in the profile Buffer |
| Value in profile Buffer | Value (block*16)+4 in the profile Buffer |
| Value in profile Buffer | Value (block*16)+5 in the profile Buffer |
| Value in profile Buffer | Value (block*16)+6 in the profile Buffer |
| Value in profile Buffer | Value (block*16)+7 in the profile Buffer |
| Maximum                 | Maximum Value of profile buffer          |
| Minimum                 | Minimum Value of profile buffer          |
| Amount                  | Amount of captured values during trigger |
| 0                       | DUMMY                                    |
| 0                       | DUMMY                                    |
| 0                       | DUMMY                                    |
| 0                       | DUMMY                                    |
| 0                       | DUMMY                                    |

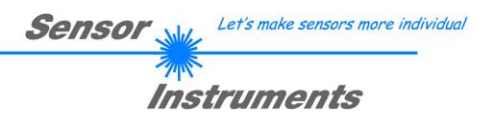

# Example 20: DATA FRAME with ORDER NUMBER = 20:

ORDER NUMBER (second word = 20): SEND LINE OK from the RLS-GD to PC! Cf. example 1: Send the same DATA FRAME but with ORDER NUMBER 20 to the sensor. The sensor will reply with the same18 words but with SYNC-WORD=0x00AA which tell that there is a connection.

# Example 50: DATA FRAME with ORDER NUMBER = 50:

ORDER NUMBER (second word = 50): Start or Stop an automatic send of a data frame after a trigger. The complete data frame = 18 words must be sent to the RLS-GD hardware in binary form (sync-word / order-word / 16 parameter words).

#### DATA FRAME PC → RLS-GD (18 WORDS)

| 0x0055 | SYNC-WORD                     |
|--------|-------------------------------|
| 50     | ORDER-WORD                    |
| 0      | 0=autosend off, 1=autosend on |
| 0      | DUMMY                         |
| 0      | DUMMY                         |
| 0      | DUMMY                         |
| 0      | DUMMY                         |
| 0      | DUMMY                         |
| 0      | DUMMY                         |
| 0      | DUMMY                         |
| 0      | DUMMY                         |
| 0      | DUMMY                         |
| 0      | DUMMY                         |
| 0      | DUMMY                         |
| 0      | DUMMY                         |
| 0      | DUMMY                         |
| 0      | DUMMY                         |
| 0      | DUMMY                         |

After activation of automatic send (autosend=1) the sensor writes a dataframe after each trigger. Cf. DATA FRAME RLS-GD  $\rightarrow$  PC (18 WORDS) in Example 5.

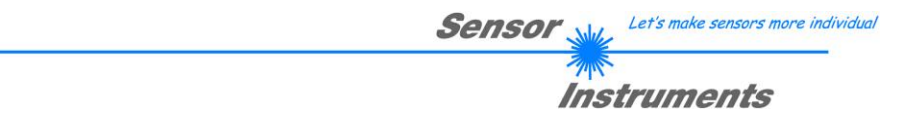

# Example 190: DATA FRAME with ORDER NUMBER = 190:

ORDER NUMBER (second word = 190): Write new baud rate to sensor. Attention! New baud rate is only in the RAM. To store the new baud rate to EEPROM refer to example 6.

| baud rate is coded to: |              |  |  |
|------------------------|--------------|--|--|
| 0                      | 9600 Bit/s   |  |  |
| 1                      | 19200 Bit/s  |  |  |
| 2                      | 38400 Bit/s  |  |  |
| 3                      | 57600 Bit/s  |  |  |
| 4                      | 115200 Bit/s |  |  |
|                        |              |  |  |

The completely data frame = 18 words must be sent to the sensor hardware in binary form **with old baud rate** (sync-word / order-word / 16 parameter words).

### DATA FRAME PC → Sensor (18 WORDS)

| 0x0055 | SYNCWORD                  |
|--------|---------------------------|
| 190    | ORDER-WORD                |
| 3      | new baud rate 57600 Bit/s |
| 0      | DUMMY                     |
| 0      | DUMMY                     |
| 0      | DUMMY                     |
| 0      | DUMMY                     |
| 0      | DUMMY                     |
| 0      | DUMMY                     |
| 0      | DUMMY                     |
| 0      | DUMMY                     |
| 0      | DUMMY                     |
| 0      | DUMMY                     |
| 0      | DUMMY                     |
| 0      | DUMMY                     |
| 0      | DUMMY                     |
| 0      | DUMMY                     |
| 0      | DUMMY                     |

#### DATA FRAME Sensor $\rightarrow$ PC (18 WORDS) comes also with old baud rate

| 0x00AA | SYNCWORD                  |
|--------|---------------------------|
| 190    | ORDER-WORD                |
| 3      | new baud rate 57600 Bit/s |
| 0      | DUMMY                     |
| 0      | DUMMY                     |
| 0      | DUMMY                     |
| 0      | DUMMY                     |
| 0      | DUMMY                     |
| 0      | DUMMY                     |
| 0      | DUMMY                     |
| 0      | DUMMY                     |
| 0      | DUMMY                     |
| 0      | DUMMY                     |
| 0      | DUMMY                     |
| 0      | DUMMY                     |
| 0      | DUMMY                     |
| 0      | DUMMY                     |
| 0      | DUMMY                     |

From now the sensor works with the new baud rate.